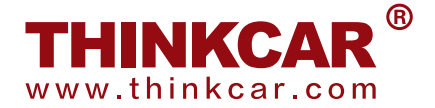

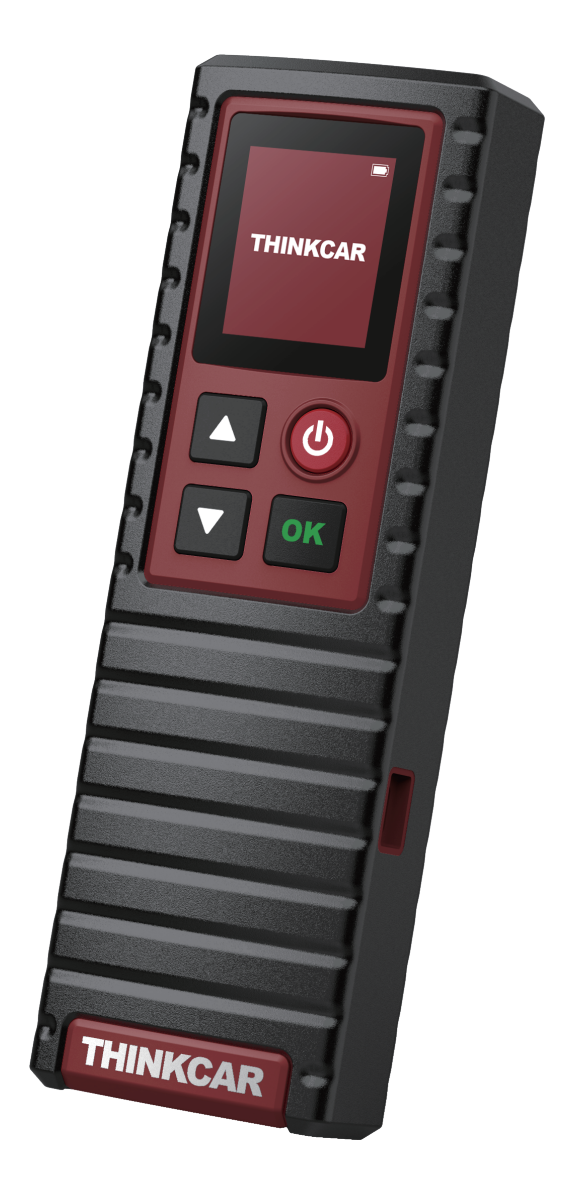

# THINKCAR T-Wand 200 Quick Start Manual

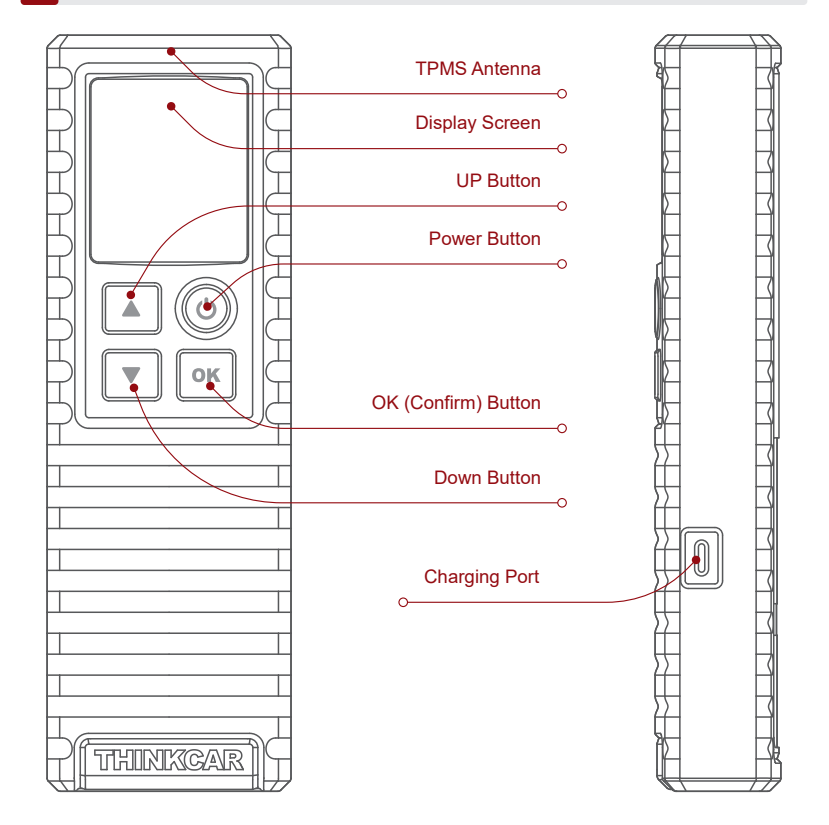

# 2 How to Use

### Powering On/Off

Press the  $\bigoplus$  button for about 3 seconds to turn it on. A beep will sound and the screen will light up.

Press the () button for about 3 seconds to turn it off.

Notes:

If you haven't used it for a long time, please charge it first. While being charged, the LED illuminates red. Once the LED changes into green, it indicates the charging is complete.

Tips: THINKCAR T-Wand 200 can be used in conjunction with diagnostic equipment through the mobile APP.

### 1. How to use the mobile APP

1.1 Search for "ThinkDiag+"in GooglePlay, "ThinkDiag" in App store. The ThinkDiag+ App is FREE to download. (as shown in the figure below)

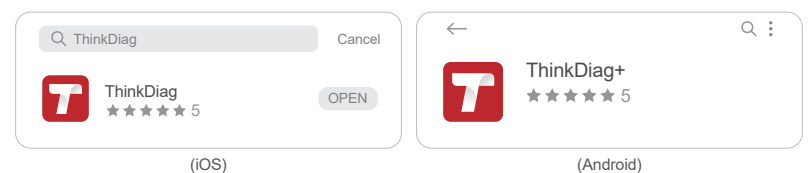

### 1.2 Email account registration

| Your email address     Enter 2-20 letters user name       Password     >       Sign Up     Forgot Password | _ogin              | Sign Up ×                    |
|----------------------------------------------------------------------------------------------------|--------------------|------------------------------|
| Password     >       Sign Up     Forgot Password                                                           | Your email address | Enter 2-20 letters user name |
| Sign Up Forgot Password Have an Account?                                                                   | Password           | Please enter your password   |
|                                                                                                    | ign Up             | Have an Account?             |
| Login Next                                                                                                 | Login              | Next                         |

1.3 Go to the home page and select " 🙆 "

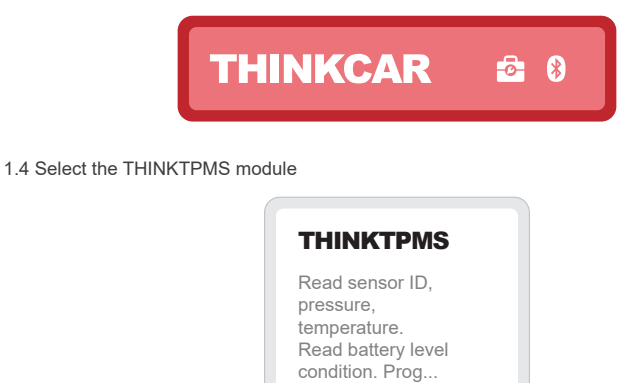

(1)

1.5 Enter the SN number and activation code to bind the device

| ACTIVATION<br>Diagnostic function is not available yet activate<br>the device with your account now. | SN THE SN       |
|----------------------------------------------------------------------------------------------------|-----------------|
|                                                                                                    |                 |
|                                                                                                    | Serial Mumber   |
| Activate Buy now                                                                                     | Activation code |
| Try Demo                                                                                             | Activate        |

1.6 After the binding is successful, the program will be automatically updated

| <                      | Software Update                                                           |
|------------------------|---------------------------------------------------------------------------|
| Downloa                | d Diagnostic Software                                                     |
| Professio<br>your vehi | nal diagnostic software will be downloaded for<br>cle. Please be patient. |
| 10%                    |                                                                           |
|                        |                                                                           |

#### 1.7 Select models brand

| <          | Functions |  |
|------------|-----------|--|
| ABARTH     |           |  |
| ACURA      |           |  |
| Alfa Romeo |           |  |

### 1.8 Select models

| <  | Functions |  |
|----|-----------|--|
| A1 |           |  |
| A2 |           |  |
| А3 |           |  |

1.9 Select the year frequency band of the tire pressure sensor

| <       | Functions            |  |
|---------|----------------------|--|
| 2002/10 | - 2004/04(433MHz)    |  |
| 2004/05 | - 2009/05(433MHz) 4B |  |
| 2009/01 | - 2011/12(Indirect)  |  |

1.10 Using THINKCAR T-Wand 200, it supports activating the tire pressure sensor, reading the version number, and reading the tire pressure value. For online programming function and tire pressure learning function, please purchase THINKDIAG connector or other THINKCAR diagnostic equipment.

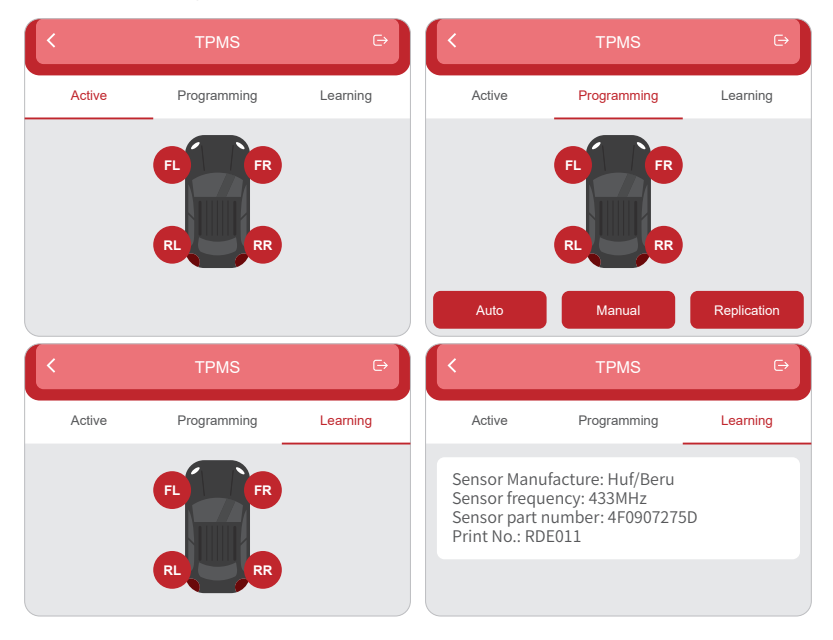

### 2. How to use with diagnostic equipment

If you need to know the diagnostic tools that support the tire pressure function, Please contact Online Customers Service via the order interface.

- (1) Tap TPMS on "Homepage" or "Module" of diagnostic tool.
- (2) Tap Bind.
- (3) The following screen will pop up.

| Not                                                                 | es                                                              |      |
|---------------------------------------------------------------------|-----------------------------------------------------------------|------|
| <br>Serial Mumber                                                   |                                                                 |      |
| Activation code                                                     |                                                                 | •    |
| Cancel                                                              | Bind                                                            |      |
| PASSWOR                                                             | D LETTER                                                        |      |
| Bend Northe  Activation Cost                                        | Ene 19 and Advants Color<br>La Schultz your dools<br>CORR<br>ar |      |
| B89XXXX     Activation C     XXXXX     XXXXXX     XXXXXX     XXXXXX | DODDOX<br>sde:<br>X •                                           | <br> |
| Thinkcar                                                            | Tech Inc                                                        |      |

Notes:

1. The serial number is on the nameplate on the back of the device.

2. The activation code is in the "PASSWORD LETTER".

### 2.1 TPMS Operation

This step shall apply when multiple THINKCAR T-Wand 200 devices are bound to the diagnostic tool. If only one THINKCAR T-Wand 200 is bound to the diagnostic tool, keep the device ON and tap OK to ignore this step. If it is your first time using the THINKCAR T-Wand 200, please bind it before doing any TPMS operations.

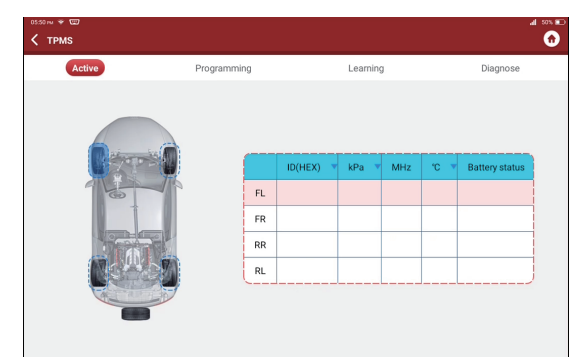

#### 2.2 Activate Sensor

This function allows users to activate TPMS sensor to view sensor data such as sensor ID, tire pressure, tire frequency, tire temperature and battery condition.

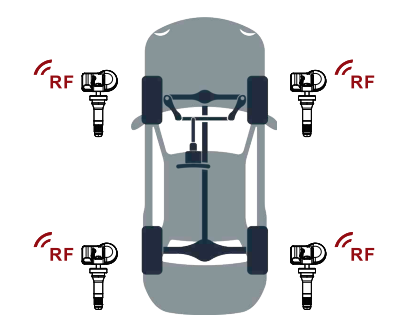

Note:

The tool will do TPMS test in a sequence of FL (Front Left), FR (Front Right), RR (Rear Right), LR (Rear Left) and SPARE, if the vehicle has the option for the spare. Or, you can use the  $\blacktriangle/\Psi$  button to move to the desired wheel for testing.

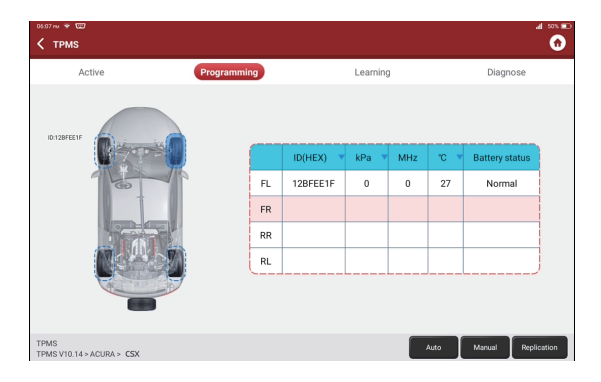

For universal sensors, place the THINKCAR T-Wand 200 alongside the valve stem, point toward the sensor location, and press the OK button. Once the sensor is successfully activated and decoded, THINKCAR T-Wand 200 will vibrate slightly and the screen will display the sensor data.

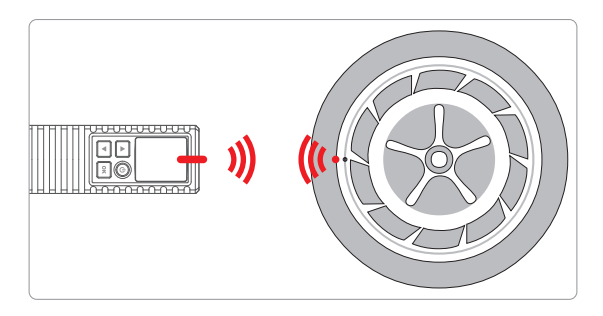

Notes:

- 1. For early magnet-activated sensors, place the magnet over the stem and then place the THINKCAR T-Wand 200 alongside the valve stem.
- 2. If the TPMS sensor requires tire deflation (of the order of 10PSI), then deflate the tire and place the THINKCAR T-Wand 200 alongside the stem while pressing the OK button.

- This function is used to write the newly programmed sensor IDs into the vehicle's ECU for sensor recognition.
- Relearn operation applies only when the newly programmed sensor IDs are different from the original sensor IDs stored in the vehicle's ECU.
- There are three ways available for Relearn: Static Learning, Self-Learning and Relearn by OBD.

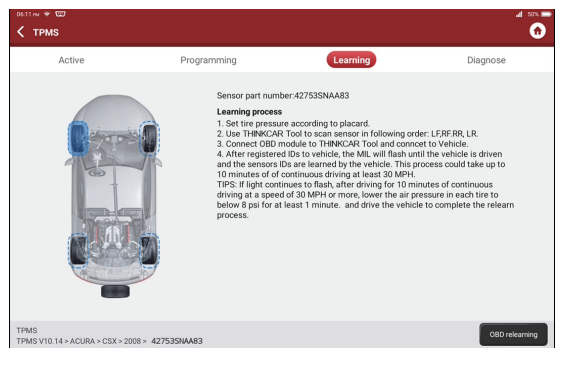

# 3 Warranty Terms

This warranty applies only to users and distributors who purchase THINKCAR TECH INC www.thinkcar.com THINKCAR T-Wand 200 products through normal procedures. Provide free warranty within one year. THINKCAR TECH warrants its electronic products for damages caused by defects in materials or workmanship. Damages to the equipment or components caused by abusing, unauthorized modification, using for non-designed purposes, operation in a manner not specified in the instructions, etc.are not covered by this warranty. The compensation for dashboard damage caused by the defect of this equipment is limited to repair or replacement. THINKCAR TECH does not bear any indirect and incidental losses. THINKCAR TECH will judge the nature of the equipment damage according to its prescribed inspection methods. No agents, employees or business representatives of THINKCAR TECH are authorized to make any confirmation, notice or promise related to THINKCAR TECH products.

Service Line: 1-909-757-1959

Customer Service Email: support@thinkcar.com

Official Website: www.thinkcar.com

Products tutorial, videos, FAQ and coverage list are available on Thinkcar official website.

Follow us on

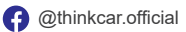

🕐 @ObdThinkcar

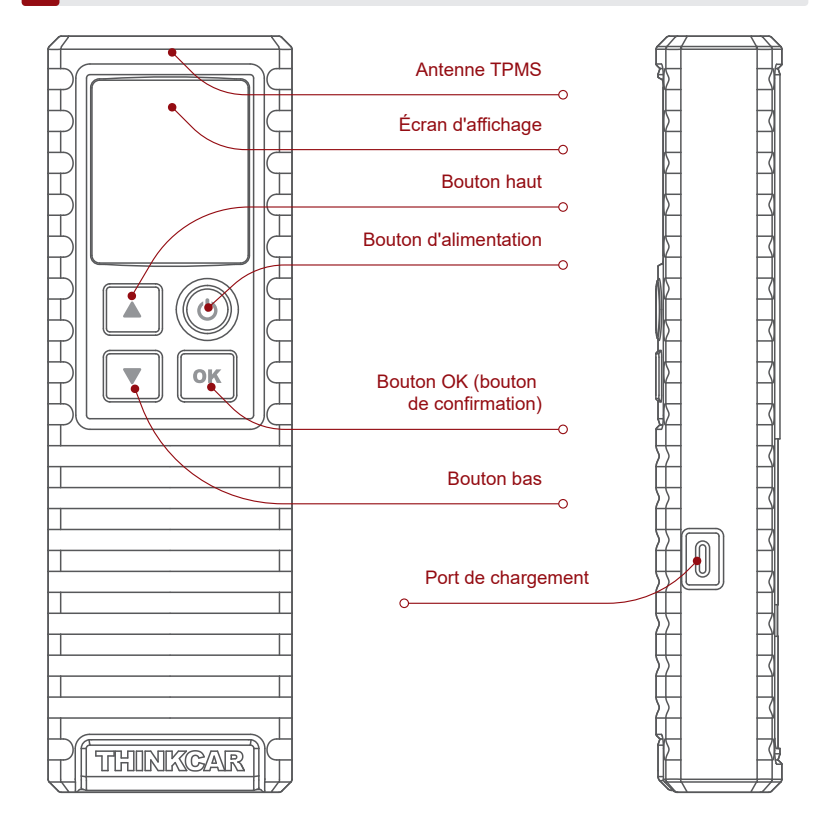

# 2 Mode d'emploi

### Mise sous/Hors tension

Appuyez sur le 🕛 bouton d'alimentation pendant environ 3 secondes pour allumer le dispositif. Un bip sonore retentit et l'écran s'allume.

Pour éteindre le dispositif, appuyez à nouveau sur le () bouton d'alimentation pendant environ 3 secondes.

Remarques :

Veuillez d'abord charger l'instrument si vous ne l'avez pas utilisé pendant une longue période. Pendant la charge, le voyant LED s'allume en rouge. Lorsqu'il passe au vert, cela indique que la charge est terminée.

Conseils: THINKCAR T-Wand 200 peut être utilisé avec un équipement de diagnostic via l'application mobile.

### 1. Comment utiliser l'application mobile

1.1 Recherchez « ThinkDiag+ » dans GooglePlay, « ThinkDiag » dans l'App Store. L'application ThinkDiag+ est téléchargeable GRATUITEMENT. (comme le montre la figure ci-dessous)

| Q ThinkDiag | Annuler | $\leftarrow$ |                      | Q : |
|-------------|---------|--------------|----------------------|-----|
| ThinkDiag   | OUVERT  | 7            | ThinkDiag+<br>★★★★★5 |     |
| (iOS)       |         |              | (Android)            |     |

1.2 Enregistrement du compte de messagerie

| Connexion            | ×                      | S'inscrire ×                                  |
|----------------------|------------------------|-----------------------------------------------|
| Votre adresse e-mail |                        | Entrez un nom d'utilisateur de 2 à 20 lettres |
| Mot de passe         | > <sub>7-5</sub> 4     | Veuillez saisir votre mot de passe            |
| S'inscrire           | Oublié le mot de passe | Vous avez un compte?                          |
| Connexion            |                        | Suivant                                       |

1.3 Allez à la page d'accueil et sélectionnez " 🙆 "

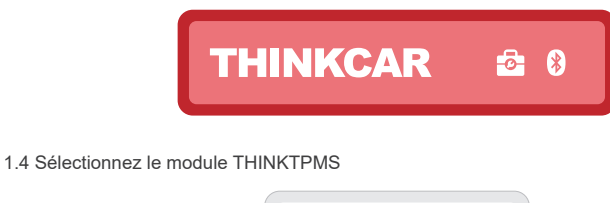

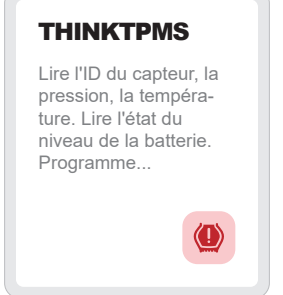

1.5 Entrez le numéro SN et le code d'activation pour lier l'appareil

| ACTIVATION<br>La fondion de diagnostic rifisit pas encore diagnostic<br>activas faporade avec votre comple maintenant. | SN .              |
|----------------------------------------------------------------------------------------------------|-------------------|
|                                                                                                    |                   |
|                                                                                                    | Numéro de Série   |
| Activer Acheter maintenant                                                                                             | Code d'activation |
| Essayez la démo                                                                                                    | Activer           |

1.6 Une fois la liaison réussie, le programme sera automatiquement mis à jour

| Télécharger le logiciel de diagnostic                                                                       |      |
|----------------------------------------------------------------------------------------------------|------|
| Un logiciel de diagnostic professionnel sera télécha<br>pour votre véhicule. S'il vous plaît soyez patient. | argé |
| 10%                                                                                                    |      |

1.7 Sélectionnez la marque des modèles

| $\langle$  | Les fonctions |  |
|------------|---------------|--|
| ABARTH     |               |  |
| ACURA      |               |  |
| Alfa Romeo |               |  |

#### 1.8 Modèles sélectionnés

| <  | Les fonctions |  |
|----|---------------|--|
| A1 |               |  |
| A2 |               |  |
| A3 |               |  |

1.9 Sélectionnez la bande de fréquence annuelle du capteur de pression des pneus

| <       | Les fonctions        |
|---------|----------------------|
| 2002/10 | - 2004/04(433MHz)    |
| 2004/05 | - 2009/05(433MHz) 4B |
| 2009/01 | - 2011/12(Indirect)  |

1.10 À l'aide de THINKCAR T-Wand 200, il prend en charge l'activation du capteur de pression des pneus, la lecture du numéro de version et la lecture de la valeur de la pression des pneus. Pour la fonction de programmation en ligne et la fonction d'apprentissage de la pression des pneus, veuillez acheter un connecteur THINKDIAG ou un autre équipement de diagnostic THINKCAR.

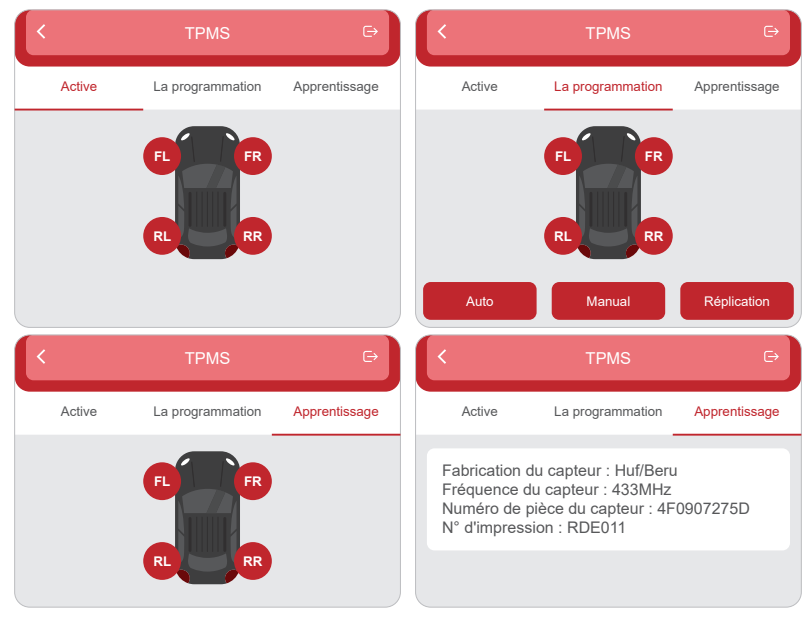

### 2. Comment utiliser avec un équipement de diagnostic

Pour connaître les outils de diagnostic qui prennent en charge la fonction de pression des pneus, veuillez contacter le service client en ligne via l'interface de commande.

- (1) Appuyez sur TPMS sur "Page d'accueil" ou "Module" de l'outil de diagnostic.
- (2) Appuyez sur Relier.
- (3) L'écran suivant s'affiche.

|   | Not                                                          | es                                                      |            |
|---|--------------------------------------------------------------|---------------------------------------------------------|------------|
| • | Serial Mumber                                                |                                                         |            |
|   | Activation code                                              |                                                         | •          |
|   | Cancel                                                       | Bind                                                    |            |
|   | PASSWOR                                                      | D LETTER                                                |            |
| 1 |                                                              |                                                         | ,          |
|   | Serial Number                                                | Enter SN and Activation Code<br>to activate your device |            |
|   | THINK<br>Serial Numb<br>Asthetion<br>Activition<br>XXXXXXXXX | CAR<br>ar:<br>000000X<br>0de:<br>X&                     | ,<br> <br> |
|   | Thinkcar                                                     | Tech Inc                                                | ا<br>ل_    |

Remarques:

- 1. Le numéro de série se trouve sur la plaque signalétique à l'arrière du dispositif.
- 2. Le code d'activation se trouve dans la "PASSWORD LETTER".

### 2.1 Opérations du TPMS

Cette étape s'applique lorsque plusieurs dispositifs THINKCAR T-Wand 200 sont reliés à l'outil de diagnostic. Si un seul THINKCAR T-Wand 200 est relié à l'outil de diagnostic, gardez le dispositif allumé et appuyez sur OK pour ignorer cette étape. Si vous utilisez le THINKCAR T-Wand 200 pour la première fois, veuillez le relier avant d'effectuer toute opération TPMS.

| osso ≈ |                |           |           | al sos<br>G       |
|--------|----------------|-----------|-----------|-------------------|
| Active | Programming    |           | Learning  | Diagnose          |
|        | FL<br>FR<br>RR | ID(HEX) V | kPa v MHz | 10 Battery status |
|        | RL             |           |           |                   |

### 2.2 Activation du capteur

Cette fonction permet aux utilisateurs d'activer le capteur TPMS pour visualiser des données telles que l'identifiant (ID) du capteur, la pression, la fréquence et la température des pneus, ainsi que l'état de la batterie.

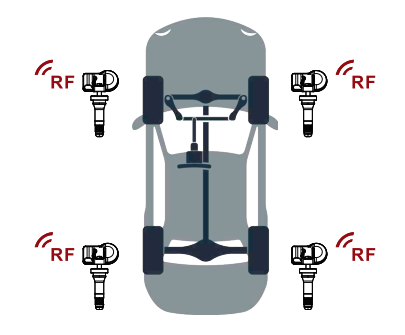

Remarques:

L'outil fera le test TPMS dans une séquence de AG (avant gauche), AD (avant droit), ArD (arrière droit), ArG (arrière gauche) et RECHANGE, si le véhicule a l'option pour la roue de secours. Ou bien, vous pouvez utiliser le bouton  $\blacktriangle/\P$  pour vous déplacer vers la roue souhaitée pour le test.

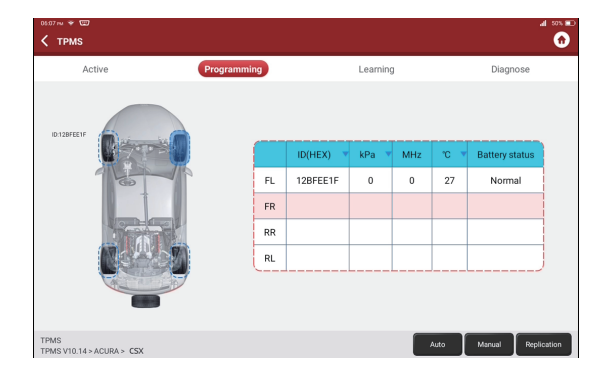

Pour les capteurs universels, placez le THINKCAR T-Wand 200 le long de la tige de soupape, pointez-le vers l'emplacement du capteur et appuyez sur le bouton OK. Une fois le capteur activé et décodé avec succès, le THINKCAR T-Wand 200 vibrera légèrement et l'écran affichera les données du capteur.

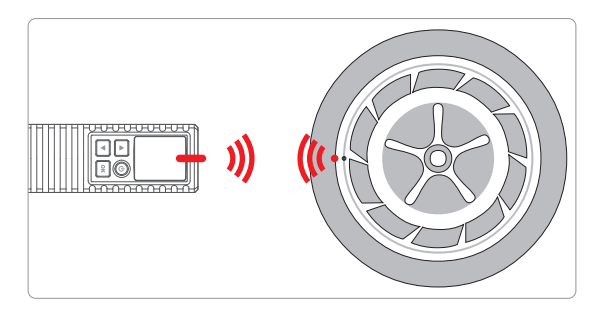

Remarques :

1. Pour les premiers capteurs activés par aimant, placez l'aimant sur la tige, puis placez le THINKCAR T-Wand 200 le long de la tige de soupape.

2. Si l'utilisation du capteur TPMS nécessite un dégonflage du pneu (de l'ordre de 10PSI), dégonflez le pneu et placez le THINKCAR T-Wand 200 le long de la tige tout en appuyant sur le bouton OK.

#### 2.3 Réapprentissage du TPMS

- Cette fonction est utilisée pour écrire les identifiants (ID) des capteurs nouvellement programmés dans le calculateur du véhicule pour la reconnaissance des capteurs.
- L'opération de réapprentissage s'applique uniquement lorsque les identifiants (ID) de capteurs nouvellement programmés sont différents de ceux des capteurs d'origine stockés dans le calculateur du véhicule.
- Le réapprentissage peut se faire de trois manières différentes : apprentissage statique, auto-apprentissage et réapprentissage par OBD.

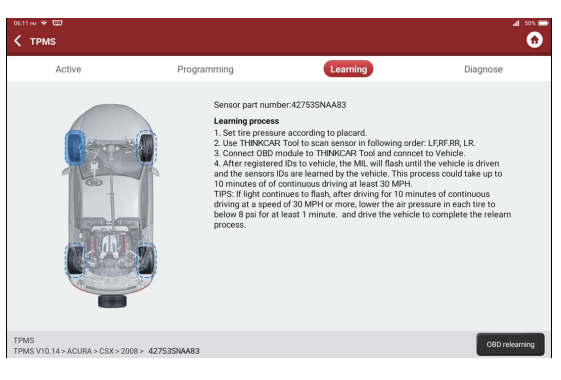

### 3 Conditions de garantie

Cette garantie s'applique uniquement aux utilisateurs et aux distributeurs qui achètent des produits THINKCAR TECH INC www.thinkcar.com THINKCAR T-Wand 200 selon les procédures normales. Dans un délai d'un an à compter de la date de livraison, THINKCAR garantit ses produits électroniques contre les dommages causés par des défauts de matériaux ou de fabrication. Les dommages à l'équipement ou aux composants dus à un abus, une modification non autorisée, une utilisation à des fins non conçues, un fonctionnement non spécifié dans les instructions, etc. ne sont pas couverts par cette garantie. L'indemnisation des dommages au tableau de bord causés par le défaut de cet équipement est limitée à la réparation ou au remplacement. THINKCAR TECH ne supporte aucune perte indirecte et accidentelle. THINKCAR TECH jugera la nature des dommages matériels selon ses méthodes d'inspection prescrites. Aucun agent, employé ou représentant commercial de THINKCAR TECH n'est autorisé à faire une confirmation, un avis ou une promesse concernant les produits THINKCAR TECH.

Ligne de service: 1-909-757-1959 Courriel du service clientèle: support@thinkcar.com Site Web officiel: www.thinkcar.com

Le didacticiel sur les produits, les vidéos, la FAQ et la liste de couverture sont disponibles sur le site Web officiel de Thinkcar.

Abonnerz-vous sur

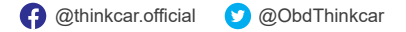

### Introducción del producto

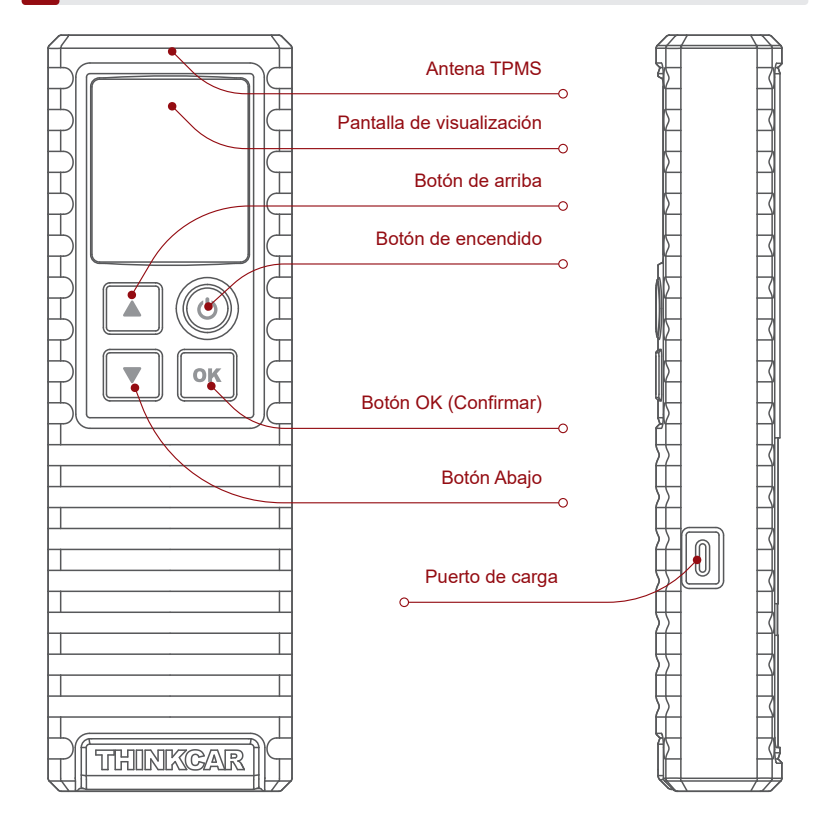

# 2 Cómo utilizar

### Encendido / Apagado

Presione el  $\bigcirc$  botón durante unos 3 segundos para encenderlo. Sonará un pitido y la pantalla se iluminará.

Pulse el 🕛 botón durante unos 3 segundos para apagarlo.

Notas:

Si no lo ha utilizado durante mucho tiempo, cárguelo primero. Mientras se carga, el LED se ilumina en rojo. Una vez que el LED cambia a verde, indica que la carga está completa.

Consejos: THINKCAR T-Wand 200 se puede utilizar junto con equipos de diagnóstico a través de la aplicación móvil.

### 1. Cómo utilizar la aplicación móvil

 1.1 Busque "ThinkDiag +" en GooglePlay, "ThinkDiag" en la tienda de aplicaciones. La aplicación ThinkDiag + se puede descargar GRATIS. (como se muestra en la figura siguiente)

| Q ThinkDiag | Cancelar | $\leftarrow$ |                      | Q : |
|-------------|----------|--------------|----------------------|-----|
| ThinkDiag   | ABIERTO  | 7            | ThinkDiag+<br>★★★★★5 |     |
| (iOS)       |          |              | (Android)            |     |

1.2 Registro de cuenta de correo electrónico

| Iniciar sesión                     | ×                  | Registrarse                                 |   |
|------------------------------------|--------------------|---------------------------------------------|---|
| Su dirección de correo electrónico |                    | Ingrese el nombre de usuario de 2-20 letras |   |
| Contraseña                         | <del>ب</del> يد    | Por favor, introduzca su contraseña         | ÷ |
| Registrarse                        | Olvidar contraseña | ¿Tener una cuenta?                          |   |
| Iniciar sesión                     |                    | Próximo                                     |   |
|                                    |                    |                                             |   |

1.3 Vaya a la página de inicio y seleccione " 🙆 "

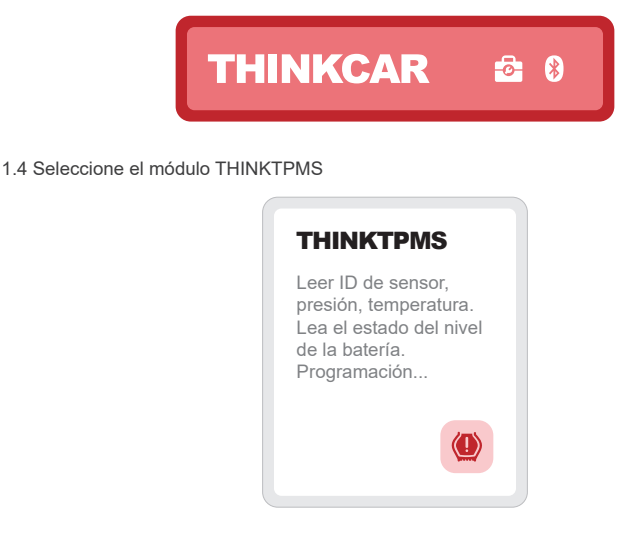

1.5 Ingrese el número SN y el código de activación para vincular el dispositivo

| ACTIVACIÓN<br>La función de diagnóstico sún no está disponible,<br>activar el dispositivo con su cuenta ahora. | SN                   |
|----------------------------------------------------------------------------------------------------|----------------------|
|                                                                                                    |                      |
|                                                                                                    |                      |
|                                                                                                    | Número de serie      |
| Activar Compra ahora                                                                                           | Código de activación |
| Prueba Demo                                                                                                    | Activar              |

1.6 Después de que el enlace sea exitoso, el programa se actualizará automáticamente

| <                  | Actualización de software                                                          |
|--------------------|------------------------------------------------------------------------------------|
| Descarç            | jar software de diagnóstico                                                        |
| Se desc<br>para su | argará un software de diagnóstico profesional<br>vehículo. Por favor sea paciente. |
| 10%                |                                                                                    |

1.7 Seleccione los modelos de la marca

| $\langle \langle \rangle$ | Funciones |  |
|---------------------------|-----------|--|
| ABARTH                    |           |  |
| ACURA                     |           |  |
| Alfa Romeo                |           |  |

#### 1.8 Seleccione modelos

| <  | Funciones |  |
|----|-----------|--|
| A1 |           |  |
| A2 |           |  |
| A3 |           |  |

1.9 Seleccione la banda de frecuencia del año del sensor de presión de neumáticos

| <       | Funciones              |  |
|---------|------------------------|--|
| 2002/10 | ) - 2004/04(433MHz)    |  |
| 2004/05 | 5 - 2009/05(433MHz) 4B |  |
| 2009/01 | I - 2011/12(Indirect)  |  |

1.10 Usando THINKCAR T-Wand 200, admite la activación del sensor de presión de los neumáticos, leyendo la versión número y lectura del valor de presión de los neumáticos. Para función de programación en línea y neumático función de aprendizaje de presión, compre el conector THINKDIAG u otro THINKCAR equipo de diagnóstico.

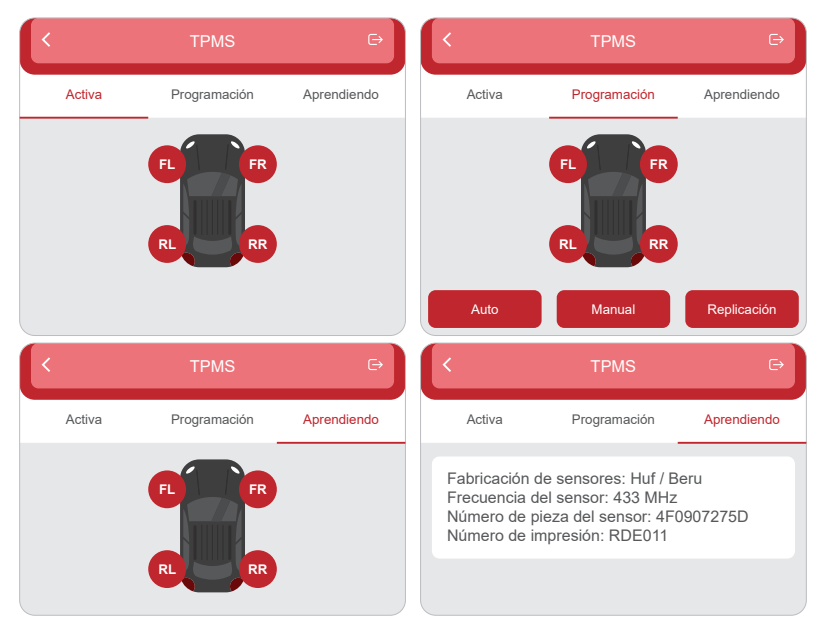

### 2. Cómo usar con equipo de diagnóstico

Si necesita conocer las herramientas de diagnóstico que admiten la función de presión de los neumáticos, comuníquese con el Servicio de Clientes en Línea a través de la interfaz de pedido.

- (1) Toque TPMS en "Página de inicio" o "Módulo" de la herramienta de diagnóstico.
- (2) Appuyez sur Relier.
- (3) L'écran suivant s'affiche.

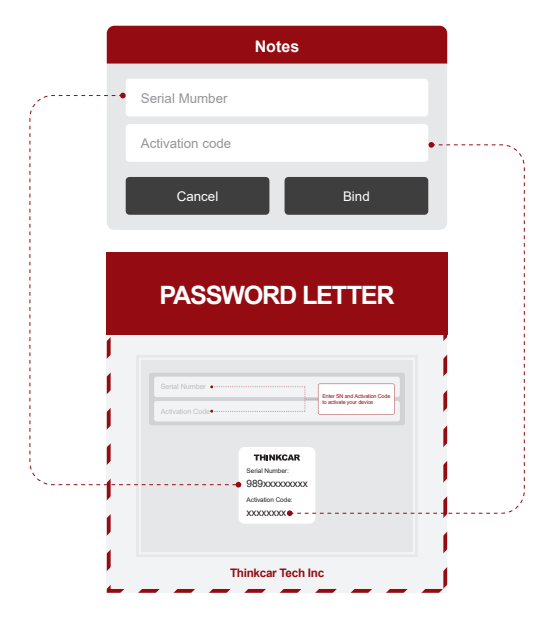

Notas:

1. El número de serie está en la placa de identificación en la parte posterior del dispositivo.

2. El código de activación está en la "PASSWORD LETTER"

### 2.1 Operaciones de TPMS

Este paso se aplicará cuando varios dispositivos THINKCAR T-Wand 200 estén vinculados a la herramienta de diagnóstico. Si solo unoTHINKCAR T-Wand 200 está vinculado a la herramienta de diagnóstico, mantenga el dispositivo encendido y toque Aceptar para ignorar este paso. Si se es la primera vez que utiliza el THINKCAR T-Wand 200, vincúlelo antes de realizar cualquier operación de TPMS.

| Active  | Programming                                                                                                    | )  |         | Learnin | )   |      | Diagnos      |
|---------|----------------------------------------------------------------------------------------------------|----|---------|---------|-----|------|--------------|
|         |                                                                                                    |    |         |         |     |      |              |
| 6       |                                                                                                    |    |         |         |     |      |              |
| Store . |                                                                                                    |    | ID(HEX) | kPa 🔻   | MHz | °C 🔻 | Battery stat |
| 75      |                                                                                                    | FL |         |         |     |      |              |
| Î       |                                                                                                    | FR |         |         |     |      |              |
|         |                                                                                                    | RR |         |         | 10  |      |              |
|         | Contraction of the local sector of the local sector of the local s |    |         |         | -   |      |              |

#### 2.2 Activar sensor

Esta función permite a los usuarios activar el sensor TPMS para ver los datos del sensor, como la identificación del sensor, la presión de las llantas, la frecuencia de las llantas, la temperatura de las llantas y el estado de la batería.

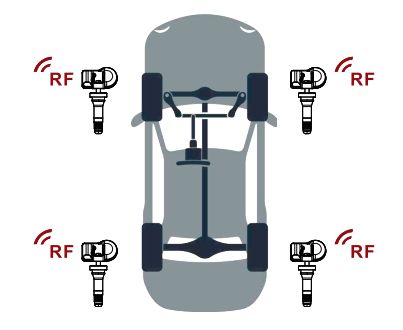

Notas:

La herramienta realizará la prueba TPMS en una secuencia de FL (Delantero Izquierdo), FR (Delantero Derecho), RR (Trasero Derecho), LR (Trasero Izquierdo) y REPUESTO, si el vehículo tiene la opción de repuesto. O puede usar el botón  $\land$  /  $\bigtriangledown$  para moverse a la rueda deseada para la prueba.

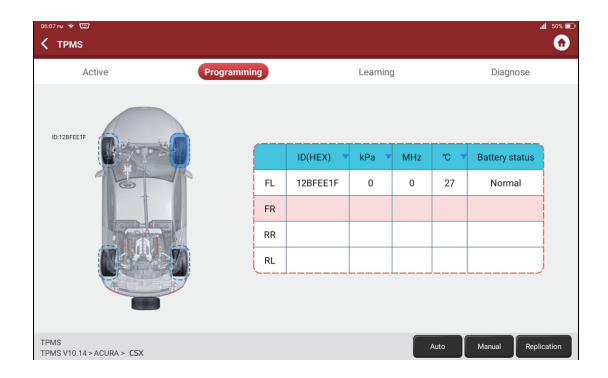

Para sensores universales, coloque el THINKCAR T-Wand 200 junto al vástago de la válvula, apunte hacia la ubicación del sensor y presione el botón OK. Una vez que el sensor se haya activado y decodificado con éxito, THINKCAR T-Wand 200 vibrará ligeramente y la pantalla mostrará los datos del sensor.

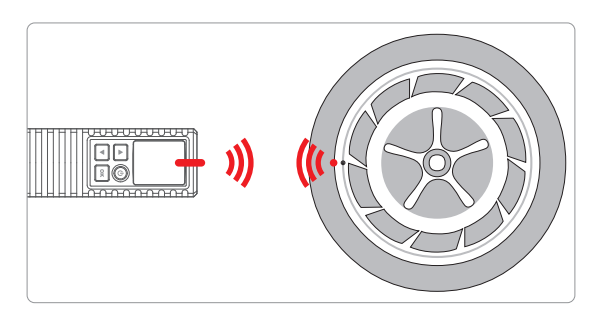

Notas:

 Para los primeros sensores activados por imán, coloque el imán sobre el vástago y luego coloque el THINKCAR T-Wand 200 junto al vástago de la válvula.

 Si el sensor TPMS requiere desinflar la llanta (del orden de 10PSI), desinfle la llanta y coloque el THINKCAR T-Wand 200 junto al vástago mientras presiona el botón OK.

#### 2.3 Reaprendizaje de TPMS

- Esta función se utiliza para escribir las ID de sensor recién programadas en la ECU del vehículo para el reconocimiento del sensor.
- 2.La operación de Reaprendizaje se aplica solo cuando las ID de sensor recién programadas son diferentes de las ID de sensor originales almacenadas en la ECU del vehículo.
- Hay tres formas disponibles para el reaprendizaje: aprendizaje estático, autoaprendizaje y reaprendizaje por OBD.

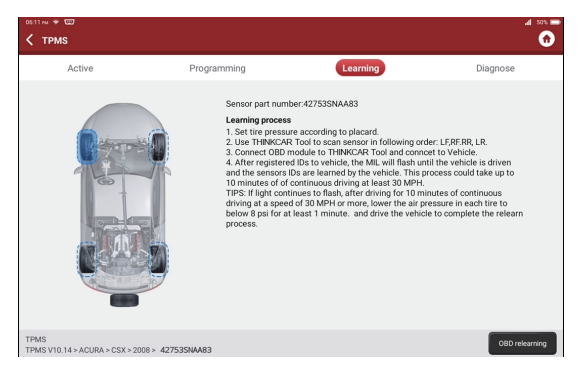

# 3 Términos de garantia

Esta garantía se aplica únicamente a los usuarios y distribuidores que compren productos THINKCAR TECH INC www.thinkcar.com THINKCAR T-Wand 200 mediante procedimientos normales. En el plazo de un año a partir de la fecha de entrega, THINKCAR TECH garantiza sus productos electrónicos por daños causados por defectos de materiales o mano de obra. Los daños al equipo o componentes debido a abuso, modificación no autorizada, uso para propósitos no diseñados, operación de una manera no especificada en las instrucciones, etc., no están cubiertos por esta garantía. La compensación por daños en el tablero de instrumentos causados por el defecto de este equipo se limita a la reparación o reemplazo. THINKCAR TECH no soporta pérdidas indirectas e incidentales. THINKCAR TECH juzgará la naturaleza del daño del equipo de acuerdo con sus métodos de inspección prescritos. Ningún agente, empleado o representante comercial de THINKCAR TECH está autorizado a realizar ninguna confirmación, aviso o promesa relacionada con los productos de THINKCAR TECH.

Línea de servicio: 1-909-757-1959

Correo electrónico de servicio al cliente: support@thinkcar.com

Sitio web oficial: www.thinkcar.com

Tutorial de productos, videos, preguntas frecuentes y lista de cobertura están disponibles en el sitio web oficial de Thinkcar.

Síganos en

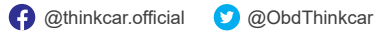

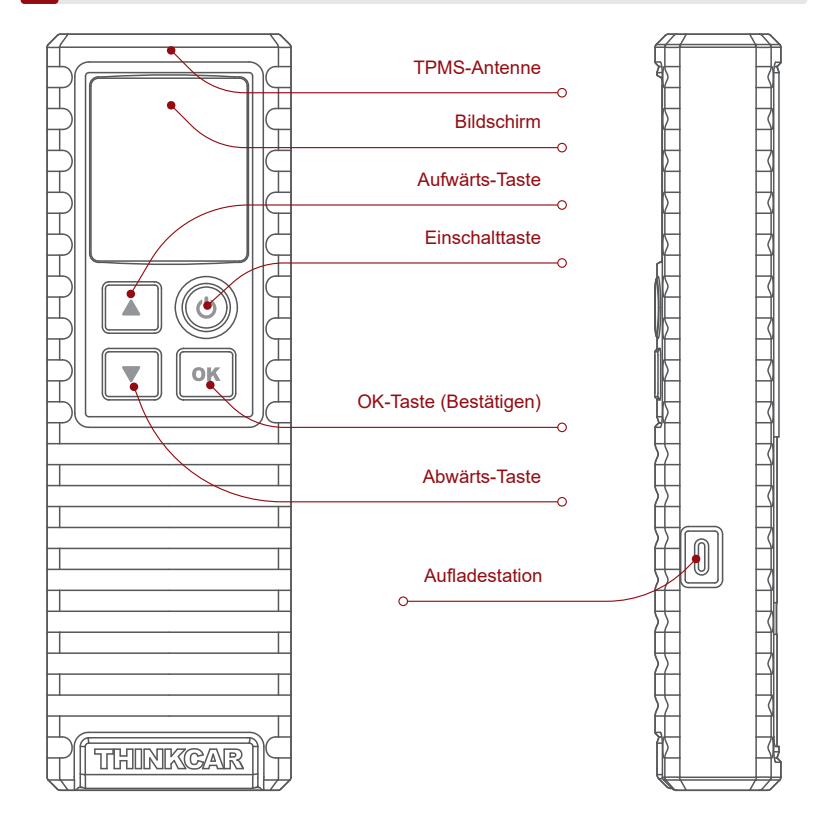

# 2 Verwendung

### Einschalten/Ausschalten

Drücken Sie die  $\bigoplus$  Taste etwa 3 Sekunden lang, um das Gerät einzuschalten. Es ertönt ein Signalton und der Bildschirm leuchtet auf.

Drücken Sie die 🕛 Taste etwa 3 Sekunden lang, um das Gerät auszuschalten.

Anmerkungen:

Wenn Sie das Gerät längere Zeit nicht benutzt haben, laden Sie es bitte zuerst auf. Während des Ladevorgangs leuchtet die LED rot. Sobald die LED grün leuchtet, ist der Ladevorgang abgeschlossen.

Tipps: THINKCAR T-Wand 200 kann in Verbindung mit Diagnosegeräten über die mobile APP verwendet werden.

### 1. So verwenden Sie die mobile APP

1.1 Suchen Sie nach "ThinkDiag+" in GooglePlay, "ThinkDiag" im App Store. Die ThinkDiag+ App kann KOSTENLOS heruntergeladen werden. (wie in der Abbildung unten gezeigt)

| Q ThinkDiag | Stornieren |                      | Q : |
|-------------|------------|----------------------|-----|
| ThinkDiag   | ÖFFNEN     | ThinkDiag+<br>★★★★★5 |     |
| (iOS)       |            | (Android)            |     |

1.2 Registrierung des E-Mail-Kontos

| Einloggen           | ×                  | Registrieren                           |
|---------------------|--------------------|----------------------------------------|
| Ihre E-Mail Adresse |                    | Nutzernamen eingeben (2-20 Buchstaben) |
| asswort             | <del>بر</del>      | Bitte geben Sie Ihr Passwort ein       |
| istrieren           | Passwort vergessen | Haben Sie ein Konto?                   |
| Einloggen           |                    | Nächst                                 |

1.3 Gehen Sie zur Startseite und wählen Sie " 🤷 "

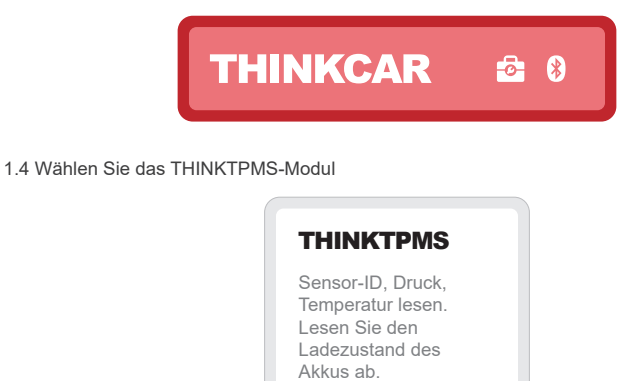

1.5 Geben Sie die SN-Nummer und den Aktivierungscode ein, um das Gerät zu binden

Programmierung...

(1)

| AKTIVIERUNG<br>Diagnovateristion ist noch nicht werfügtent,<br>aktivieren dass Geräll jetzt mit Ihrem Konto. | SN THE SN        |
|----------------------------------------------------------------------------------------------------|------------------|
|                                                                                                    |                  |
|                                                                                                    | Seriennummer     |
| Aktivieren Kaufe jetzt                                                                                       | Aktivierungscode |
| Demo ausprobieren                                                                                            | Aktivieren       |

1.6 Nach erfolgreicher Bindung wird das Programm automatisch aktualisiert

| <                      | Software-Update                                                                  |
|------------------------|----------------------------------------------------------------------------------|
| Diagnose               | esoftware herunterladen                                                          |
| Professio<br>herunterg | nelle Diagnosesoftware wird für Ihr Fahrzeug<br>Jeladen. Bitte haben Sie Geduld. |
| 10%                    |                                                                                  |

#### 1.7 Modellmarke auswählen

| <          | Funktionen |  |
|------------|------------|--|
| ABARTH     |            |  |
| ACURA      |            |  |
| Alfa Romeo |            |  |

#### 1.8 Modelle auswählen

| <  | Funktionen |  |
|----|------------|--|
| A1 |            |  |
| A2 |            |  |
| A3 |            |  |

#### 1.9 Wählen Sie das Jahresfrequenzband des Reifendrucksensors

| 2002/10 - 2004/04(433MHz)    |
|------------------------------|
| 2004/05 - 2009/05(433MHz) 4B |
| 2009/01 - 2011/12(Indirect)  |

1.10 Mit THINKCAR T-Wand 200 unterstützt es die Aktivierung des Reifendrucksensors, das Auslesen der Versionsnummer und das Auslesen des Reifendruckwertes. Für die Online-Programmierfunktion und die Reifendruck-Lernfunktion kaufen Sie bitte den THINKDIAG-Stecker oder ein anderes THINKCAR-Diagnosegerät.

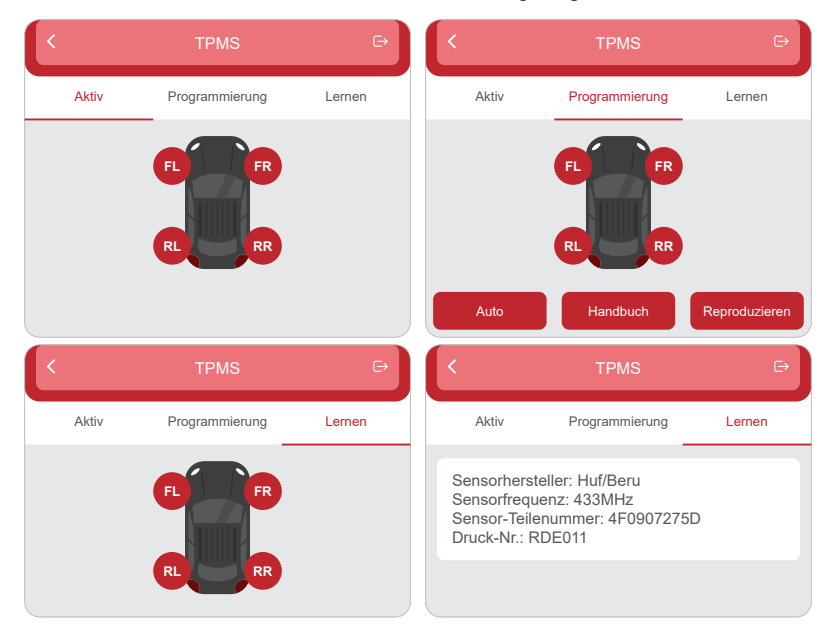

### 2. Verwendung mit Diagnosegeräten

Wenn Sie wissen möchten, welche Diagnosetools die Reifendruckfunktion unterstützen, wenden Sie sich bitte über die Bestellfunktion an den Online-Kundendienst.

- (1) Tippen Sie auf TPMS auf "Startseite" oder "Modul" des Diagnosetools.
- (2) Tippen Sie auf Verbinden.
- (3) Der folgende Bildschirm wird angezeigt.

|    |                              | Notes                                                         |                                            |   |
|----|------------------------------|---------------------------------------------------------------|--------------------------------------------|---|
| ,• | Serial Mumber                |                                                               |                                            |   |
|    | Activation code              |                                                               |                                            | • |
|    | Cancel                       |                                                               | Bind                                       |   |
|    |                              |                                                               |                                            |   |
|    | PASSWC                       | ORD LE                                                        | TTER                                       |   |
| J  |                              |                                                               |                                            | , |
|    | Serial Number                | Enter<br>to act                                               | SN and Activation Code<br>rate your device | ĺ |
|    | 1<br>Set<br>98<br>Acti<br>XX | THINKCAR<br>ial Number:<br>9XXXXXXX<br>vation Code:<br>XXXXXX |                                            |   |
|    |                              |                                                               |                                            | 1 |
| _  | Think                        | car Tech Inc                                                  |                                            |   |

Anmerkungen:

1. Die Seriennummer befindet sich auf dem Typenschild auf der Rückseite des Geräts.

2. Der Aktivierungscode befindet sich auf "PASSWORD LETTER".

#### 2.1 TPMS-Betrieb

Dieser Schritt ist erforderlich, wenn mehrere THINKCAR T-Wand 200-Geräte an das Diagnosetool angeschlossen sind. Wenn nur ein THINKCAR T-Wand 200 mit dem Diagnosetool verbunden ist, lassen Sie das Gerät eingeschaltet und tippen Sie auf OK, um diesen Schritt zu ignorieren. Wenn Sie das THINKCAR T-Wand 200 zum ersten Mal benutzen, verbinden Sie es bitte, bevor Sie irgendwelche TPMS-Vorgånge durchführen.

| Active                                                                                                    | Programming |    |         | Learn | iing  |      | Diagnose      |
|----------------------------------------------------------------------------------------------------|-------------|----|---------|-------|-------|------|---------------|
| City The State                                                                                                    |             |    | ID(HEX) | kPa   | ▼ MHz | °C • | Battery statu |
| 101                                                                                                    |             | FL |         |       |       |      |               |
|                                                                                                    |             | FR |         |       |       |      |               |
|                                                                                                    |             | RR |         |       | 19    |      |               |
| PROPERTY AND ADDRESS OF ADDRESS OF ADDRESS ADDRESS<br>ADDRESS ADDRESS ADDRESS ADDRESS ADDRESS ADDRESS ADDRESS ADDRESS ADDRESS ADDRESS ADDRESS ADDRESS ADDRESS ADDRESS ADDRESS ADDRESS ADDRESS ADDRESS ADDRESS ADDRESS ADDRESS ADDRESS ADDRESS ADDRESS ADDRESS ADDRESS ADDRESS ADDRESS ADDRESS ADD | 67          | _  |         |       |       |      |               |

#### 2.2 Sensor aktivieren

Mit dieser Funktion kann der Benutzer den TPMS-Sensor aktivieren, um Sensordaten wie Sensor-ID, Reifendruck, Reifenfrequenz, Reifentemperatur und Batteriezustand anzuzeigen.

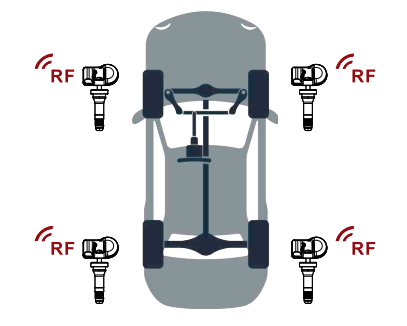

Hinweis:

Das Gerät führt die TPMS-Prüfung in der Reihenfolge FL (Vorne links), FR (Vorne rechts), RR (Hinten rechts), LR (Hinten links) und SPARE (Ersatzrad) durch, wenn das Fahrzeug die Option für das Ersatzrad hat. Sie können auch die  $\land$  ( $\P$ -Taste verwenden, um das gewünschte Rad für die Prüfung auszuwählen.

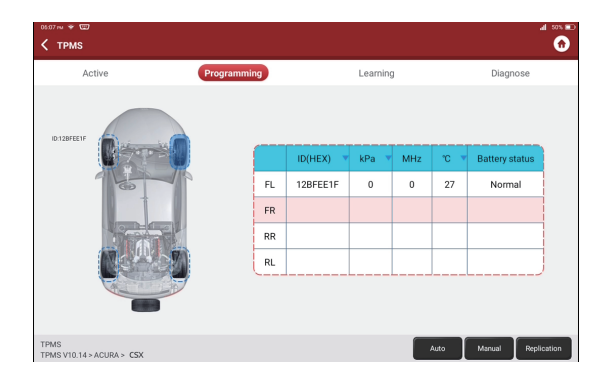

Bei Universalsensoren platzieren Sie das THINKCAR T-Wand 200 neben dem Ventilschaft, zeigen auf die Sensorposition und drücken die OK-Taste. Sobald der Sensor erfolgreich aktiviert und dekodiert wurde, vibriert das THINKCAR T-Wand 200 leicht und der Bildschirm zeigt die Sensordaten an.

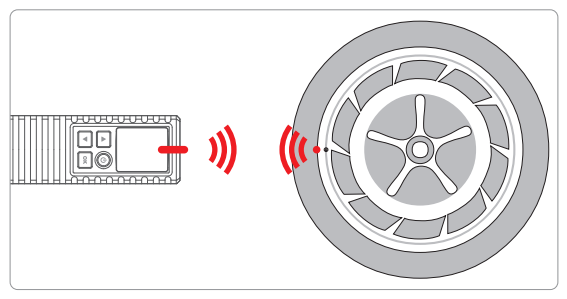

Anmerkungen:

1. Für frühe magnetaktivierte Sensoren platzieren Sie den Magneten über dem Schaft und platzieren dann das THINKCAR T-Wand 200 neben dem Ventilschaft.

2. Wenn der TPMS-Sensor einen Luftablass des Reifens erfordert (in der Größenordnung von 10 PSI), dann lassen Sie die Luft aus dem Reifen ab und platzieren Sie das THINKCAR T-Wand 200 neben dem Vorbau, während Sie die OK-Taste drücken.

#### 2.3 TPMS neu einlernen

- 1. Mit dieser Funktion werden die neu programmierten Sensor-IDs zur Sensorerkennung in die ECU des Fahrzeugs geschrieben.
- Die Neulernfunktion wird nur angewendet, wenn sich die neu programmierten Sensor-IDs von den ursprünglichen Sensor-IDs unterscheiden, die in der ECU des Fahrzeugs gespeichert sind.
- Es gibt drei Möglichkeiten f
  ür das Neulernen: Statisches Lernen, Selbstlernen und Freifahren per OBD.

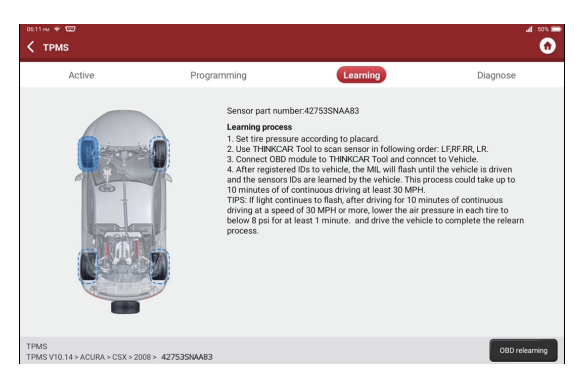

# 3 Términos de garantia

Diese Garantie gilt nur für Benutzer und Händler, die THINKCAR TECH INC www.thinkcar.com THINKCAR T-Wand 200-Produkte auf normalem Wege erwerben. THINKCAR TECH gewährt innerhalb eines Jahres ab Lieferdatum eine Garantie auf seine elektronischen Produkte für Schäden, die auf Material- oder Verarbeitungsfehler zurückzuführen sind. Schäden am Gerät oder an den Komponenten aufgrund von Missbrauch, unbefugter Modifikation, Verwendung für nicht vorgesehene Zwecke, Betrieb in einer Weise, die nicht in der Anleitung angegeben ist, etc. werden von dieser Garantie nicht abgedeckt. Die Entschädigung für Schäden am Armaturenbrett, die durch einen Defekt dieses Geräts verursacht wurden, ist auf die Reparatur oder den Ersatz beschränkt. THINKCAR TECH trägt keine indirekten und zufälligen Schäden. THINKCAR TECH wird die Art des Geräteschadens nach seinen vorgeschriebenen Prüfmethoden beurteilen. Keine Agenten, Angestellten oder Handelsvertreter von THINKCAR TECH sind befugt, irgendwelche Bestätigungen, Mitteilungen oder Versprechungen in Bezug auf THINKCAR TECH Produkte abzugeben.

Service-Hotline: 1-909-757-1959 Kundendienst-E-Mail: support@thinkcar.com Offizielle Website: www.thinkcar.com Produktanleitungen, Videos, FAQ und Abdeckungsliste finden Sie auf der offiziellen Thinkcar Website.

Folgen Sie uns auf

@thinkcar.official

ObdThinkcar

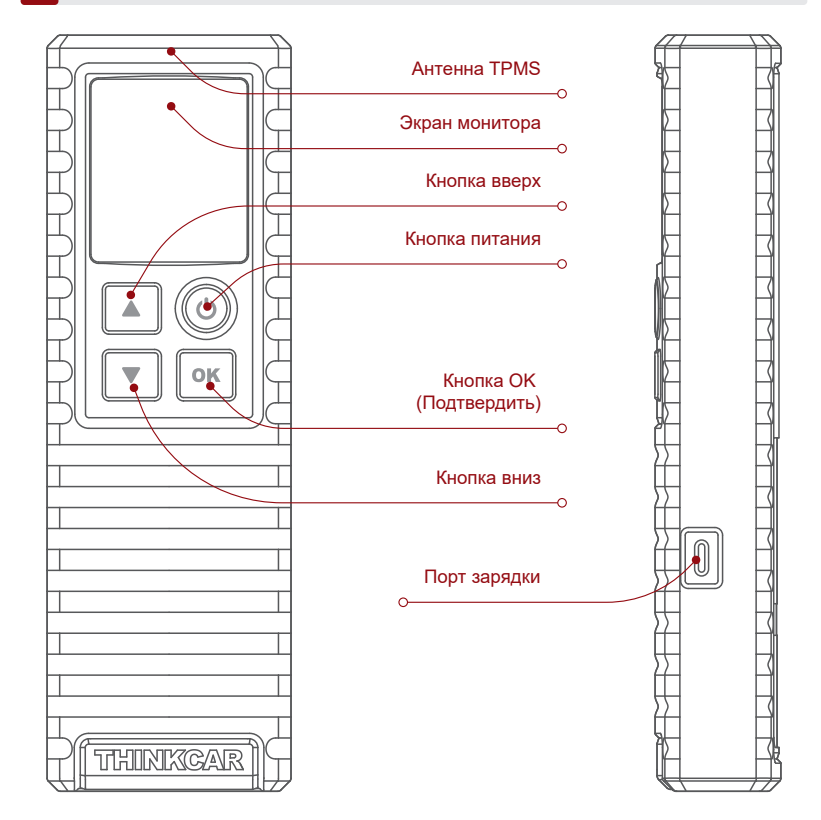

### 2 Как использовать

### Включение / выключение питания

Нажмите кнопку 🕛 примерно на 3 секунды, чтобы включить его. Раздастся звуковой сигнал, и экран загорится.

Нажмите кнопку 🕛 примерно на 3 секунды, чтобы выключить его.

Примечания:

Если вы не использовали его в течение длительного времени, сначала зарядите его. Во время зарядки светодиод горит красным, цвет светодиода изменится на зеленый, это означает, что зарядка завершена.

Conseils: THINKCAR T-Wand 200 peut être utilisé avec un équipement de diagnostic via l'application mobile.

### 1. Как использовать мобильное приложение

 Найдите «ThinkDiag +» в GooglePlay, «ThinkDiag» в магазине приложений. Приложение ThinkDiag + можно загрузить БЕСПЛАТНО. (как показано на рисунке ниже)

| Q ThinkDiag | Отмена  | $\leftarrow$ |                      | 9 |
|-------------|---------|--------------|----------------------|---|
| ThinkDiag   | ОТКРЫТО | 7            | ThinkDiag+<br>★★★★★5 |   |
| (iOS)       |         |              | (Android)            |   |

1.2 Регистрация учетной записи электронной почты

| Войдите                | ×               | Зарегистрированный                    | ×          |
|------------------------|-----------------|---------------------------------------|------------|
| Ваша электронная почта |                 | Введите имя пользователя из 2-20 букв |            |
| Пароль                 | ×               | Пожалуйста, введите пароль            | <b>~</b> ~ |
| Зарегистрированный     | Forgot Password | Иметь аккаунт?                        |            |
| Войдите                |                 | Следующий                             |            |

1.3 Перейдите на главную страницу и выберите « 🙆 »

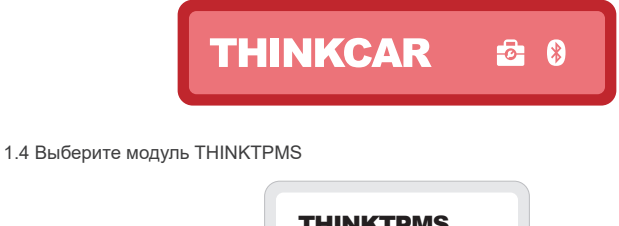

| I HINK I PWIS      |
|--------------------|
| Считайте           |
| идентификатор      |
| датчика, давление, |
| температуру.       |
| Считайте уровень   |
| заряда батареи.    |
| Программирование   |
|                    |
|                    |

1.5 Введите номер SN и код активации для привязки устройства

| АКТИВАЦИЯ<br>Функция диалостики поса недоступна, активируйте<br>устройство с вашей учетной анклои сейнас | SN SN          |
|----------------------------------------------------------------------------------------------------|----------------|
|                                                                                                    | B              |
|                                                                                                    | Серийный номер |
| Активировать Купи<br>сейчас                                                                              | Код активации  |
| Попробовать демо                                                                                         | Активировать   |

1.6 После успешной привязки программа обновится автоматически

| < Обновление программного обеспечения                                                                                                |
|----------------------------------------------------------------------------------------------------|
| Скачать диагностическое программное<br>обеспечение                                                                                   |
| Для вашего автомобиля будет загружено<br>профессиональное диагностическое программное<br>обеспечение. Пожалуйста, проявите терпение. |
| 10%                                                                                                    |

#### 1.7 Выберите марку моделей

| <          | Функции |  |
|------------|---------|--|
| ABARTH     |         |  |
| ACURA      |         |  |
| Alfa Romeo |         |  |

#### 1.8 Выберите модели

| <  | Функции |  |
|----|---------|--|
| A1 |         |  |
| A2 |         |  |
| A3 |         |  |

1.9 Выберите годовой диапазон частот датчика давления в шинах

| <       | Функции                |  |
|---------|------------------------|--|
| 2002/10 | 0 - 2004/04(433MHz)    |  |
| 2004/05 | 5 - 2009/05(433MHz) 4B |  |
| 2009/01 | 1 - 2011/12(Indirect)  |  |

1.10 Используя THINKCAR T-Wand 200, он поддерживает активацию датчика давления в шинах, считывание версии число и считывание значения давления в шинах. Для функции онлайн-программирования и шины функция обучения давлением, пожалуйста, приобретите разъем THINKDIAG или другой THINKCAR диагностическое оборудование.

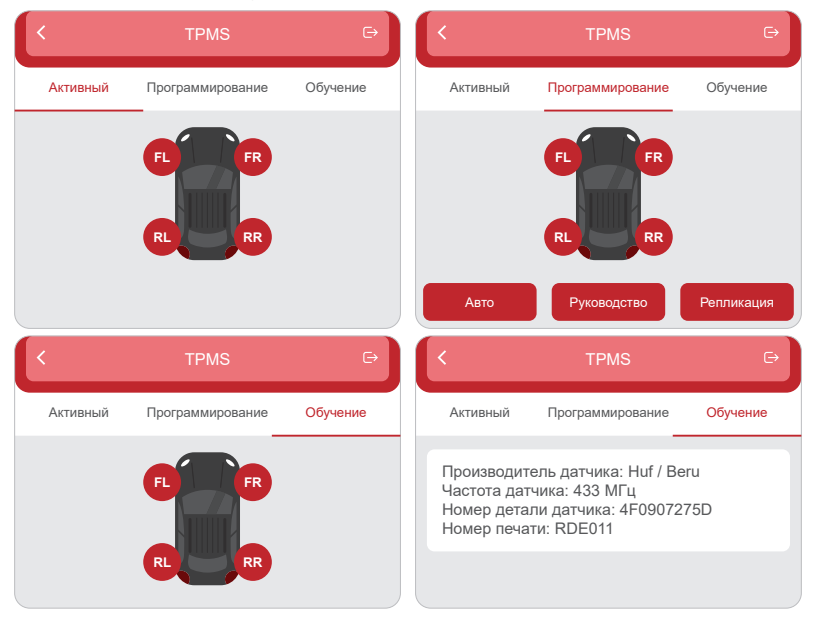

### 2. Как использовать с диагностическим оборудованием

Если вам нужно знать диагностические инструменты, поддерживающие функцию давления в шинах, обратитесь в онлайн-службу поддержки клиентов через интерфейс заказа.

- (1) Нажмите на инструмент диагностики «Домашняя страница» или «модуль» в TPMS.
- (2) Нажмите «Привязать».
- (3) Появится следующий экран.

|    | Notes                                                                           |   |
|----|---------------------------------------------------------------------------------|---|
|    | • Serial Mumber                                                                 |   |
|    | Activation code                                                                 | × |
|    | Cancel Bind                                                                     |   |
|    | PASSWORD LETTER                                                                 |   |
|    | Sand Runder                                                                     |   |
| `` | THINKCAR<br>Endia Numer<br>9 Stocococcocc<br>Administrative<br>30 Stococcoccocc |   |
| ļ  | Thinkcar Tech Inc                                                               |   |

# PP

#### Примечания:

1. Серийный номер указан на паспортной табличке на задней панели устройства.

2. Код активации находится в «PASSWORD LETTER».

### 2.1 Операции TPMS

Этот шаг применяется, когда к диагностическому прибору привязано несколько устройств THINKCAR T-Wand 200. Если бы только один THINKCAR T-Wand 200 привязан к диагностическому инструменту, оставьте устройство включенным и нажмите «OK», чтобы пропустить этот шаг. Если оновы впервые используете THINKCAR T-Wand 200, пожалуйста, привяжите его перед выполнением каких-либо операций TPMS.

| Active | Progra | imming |         | Learning | 9   |        | Diagnose      |
|--------|--------|--------|---------|----------|-----|--------|---------------|
|        | -      |        |         |          |     |        |               |
| Barri  |        |        | ID(HEX) | kPa 🔻    | MHz | °С – т | Battery statu |
| 60     | 10     | FL     |         |          |     |        |               |
|        |        | FR     |         |          |     |        |               |
|        |        | RR     |         |          | 10  |        |               |
|        | 17     | PI     |         |          |     |        |               |

#### 2.2 Активировать датчик

Эта функция позволяет пользователям активировать датчик TPMS для просмотра данных датчиков, таких как идентификатор датчика, давление в шинах, частота шин, температура в шинах и состояние аккумулятора.

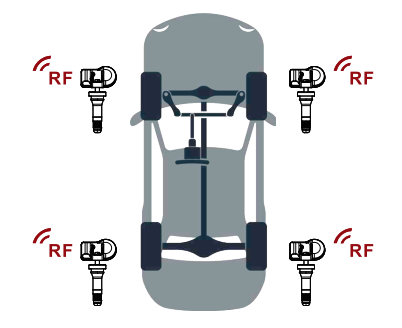

Примечание:

Инструмент будет выполнять проверку ТРМS в последовательности FL (передний левый), FR (передний правый), RR (задний правый), LR (задний левый) и ЗАПАСНОЙ, если в автомобиле есть опция для запасного. Или вы можете использовать кнопку ▲ / ▼, чтобы перейти к желаемому колесу для тестирования.

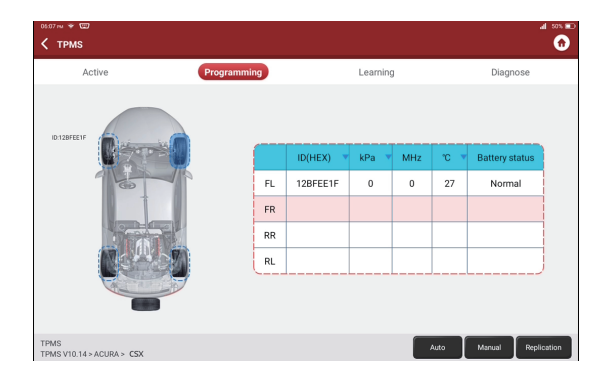

Для универсальных датчиков поместите THINKCAR T-Wand 200 рядом со штоком клапана, направьте в сторону датчика и нажмите кнопку ОК. Как только датчик будет успешно активирован и декодирован, THINKCAR T-Wand 200 будет слегка вибрировать, и на экране будут отображаться данные датчика.

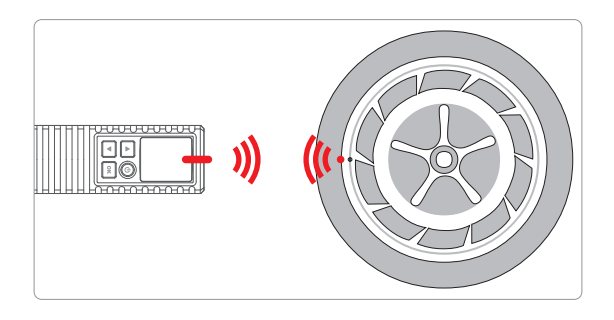

Примечания:

- Для датчиков с ранней активацией магнитом поместите магнит на шток, а затем поместите THINKCAR T-Wand 200.рядом со штоком клапана.
- Если датчик TPMS требует спуска воздуха из шины (порядка 10 фунтов на квадратный дюйм), спустите воздух из шины и поместите THINKCAR T-Wand 200 рядом со штоком, одновременно нажимая кнопку OK.

#### 2.3 Повторное изучение TPMS

- Эта функция используется для записи новых запрограммированных идентификаторов датчиков в ЭБУ автомобиля.для распознавания датчика.
- Операция повторного обучения применяется только в том случае, если новые запрограммированные идентификаторы датчиков отличаютсяиз исходных идентификаторов датчиков, хранящихся в ЭБУ автомобиля.
- Существует три способа повторного обучения: статическое обучение, самообучение и повторное обучение. по OBD.

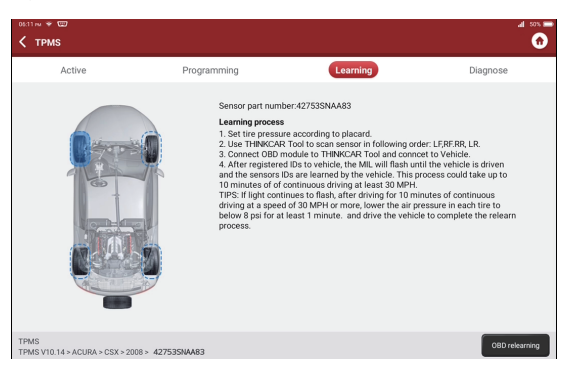

# **3** Гарантийные Условия

Настоящая гарантия распространяется только на пользователей и дистрибьюторов, приобретающих THINKCAR TECH INC www.thinkcar.com Продукты THINKCAR T-Wand 200 проходят через обычные процедуры. В течение одного года с момента поставки THINKCAR TECH гарантирует свои электронные продукты на случай повреждений, вызванных дефектами материалов или изготовления. Настоящая гарантия не распространяется на повреждения оборудования или компонентов из-за злоупотреблений, несанкционированной модификации, использования в неустановленных целях, эксплуатации способом, не указанным в инструкции, и т.д. Компенсация за повреждение приборной панели, вызванное дефектом данного оборудования, ограничивается ремонтом или заменой. THINKCAR TECH не несет никаких косвенных и случайных потерь. THINKCAR TECH будет судить о характере повреждения оборудования в соответствии с предписанными методами проверки. Никакие агенты, сотрудники или представители бизнеса THINKCAR TECH не уполномочены делать какие-либо подтверждения, уведомления или обещания, связанные с продуктами THINKCAR TECH.

Телефонная линия обслуживания: 1-909-757-1959 Электронная почта поддержки клиентов: support@thinkcar.com Веб-сайт: www.thinkcar.com

Учебный курс, видео, FAQ доступны на официальном сайте Thinkcar.

Подпишитесь на нас на

f @thinkcar.official

🕐 @ObdThinkcar

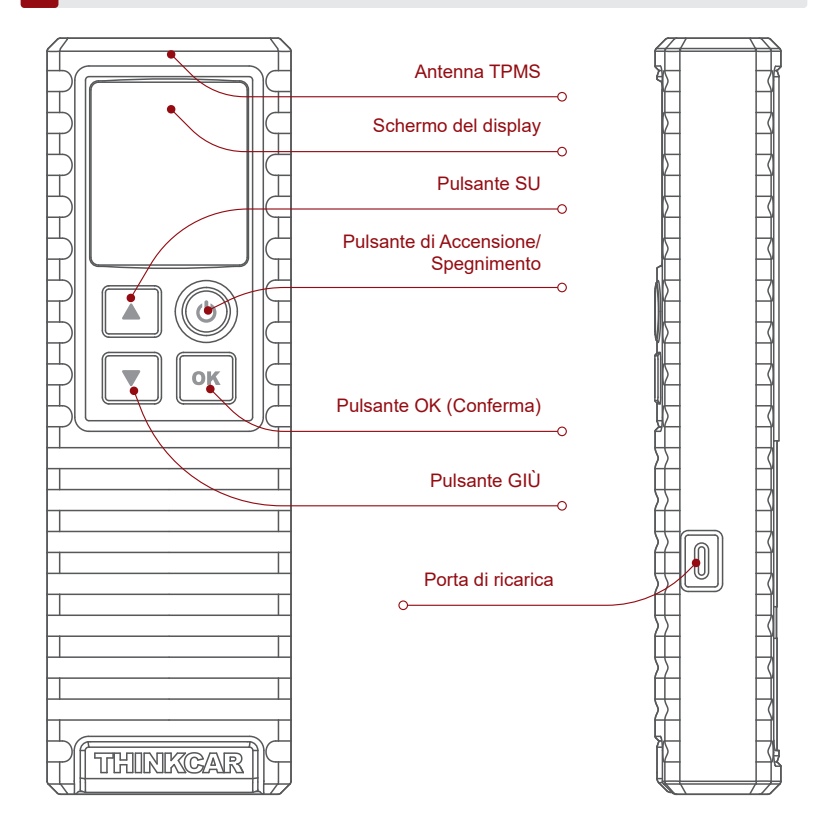

# 2 Modalità d'uso

### Accensione/Spegnimento

Premere il pulsante () per 3 secondi circa per accendere lo strumento. Verrà emesso un segnale acustico e lo schermo si accenderà. Premere il pulsante () per 3 secondi circa per spegnere l'unità.

Note:

Se l'unità è rimasta inutilizzata per lungo tempo, ricaricarla. Durante la ricarica, la spia LED si illumina di rosso. Quando la spia LED diventa verde, la carica è completa.

Suggerimenti: THINKCAR T-Wand 200 può essere utilizzato in combinazione con apparecchiature diagnostiche tramite l'APP mobile.

### 1. Come utilizzare l'APP mobile

1.1 Cerca "ThinkDiag+" in GooglePlay, "ThinkDiag" nell'App Store. Il download dell'app ThinkDiag+ è GRATUITO. (come mostrato nella figura sottostante)

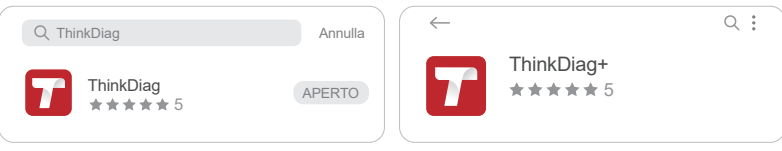

1.2 Registrazione dell'account e-mail

| Accedi                 | ×                    | Register                           | ×           |
|------------------------|----------------------|------------------------------------|-------------|
| Il tuo indirizzo email |                      | Inserisci 2-20 lettere nome utente |             |
| Password               | <del>ک</del> یم      | Si prega di inserire la password   | <i>ب</i> ہز |
| Register               | Password dimenticata | Hai un account?                    |             |
|                        | Accedi               | Prossimo                           |             |

1.3 Vai alla home page e seleziona " 🙆 "

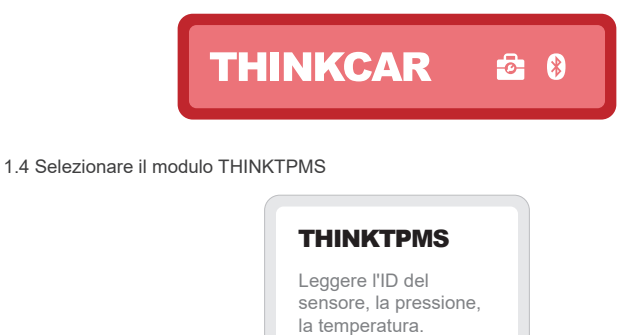

Leggere le condizioni del livello della batteria. Programmazione...

1.5 Immettere il numero SN e il codice di attivazione per associare il dispositivo

| ATTIVAZIONE<br>La funzione diagnostica non è ancora disponibile,<br>attiva il dispositivo con il tuo account ora. | SN SN                 |
|----------------------------------------------------------------------------------------------------|-----------------------|
|                                                                                                    |                       |
|                                                                                                    |                       |
|                                                                                                    | Numero di serie       |
| Attivare Ora                                                                                                    | Codice di attivazione |
| Prova la demo                                                                                                    | Attivare              |

1.6 Dopo che il binding è andato a buon fine, il programma verrà aggiornato automaticamente

| <                       | Aggiornamento software                                                              |
|-------------------------|-------------------------------------------------------------------------------------|
| Scarica                 | il software diagnostico                                                             |
| II softwa<br>per il tuc | re diagnostico professionale verrà scaricato<br>o veicolo. Per favore sii paziente. |
| 10%                     |                                                                                     |

#### 1.7 Seleziona la marca dei modelli

| <          | Funzioni |  |
|------------|----------|--|
| ABARTH     |          |  |
| ACURA      |          |  |
| Alfa Romeo |          |  |

#### 1.8 Seleziona i modelli

| <  | Funzioni |  |
|----|----------|--|
| A1 |          |  |
| A2 |          |  |
| A3 |          |  |

### 1.9 Selezionare la banda di frequenza dell'anno del sensore di pressione dei pneumatici

| $\langle$ | Funzioni             |  |
|-----------|----------------------|--|
| 2002/10 - | - 2004/04(433MHz)    |  |
| 2004/05 - | - 2009/05(433MHz) 4B |  |
| 2009/01 - | - 2011/12(Indirect)  |  |

1.10 Utilizzando THINKCAR T-Wand 200, supporta l'attivazione del sensore di pressione dei pneumatici, la lettura del numero di versione e la lettura del valore della pressione dei pneumatici. Per la funzione di programmazione online e la funzione di apprendimento della pressione dei pneumatici, acquistare il connettore THINKDIAG o altre apparecchiature diagnostiche THINKCAR.

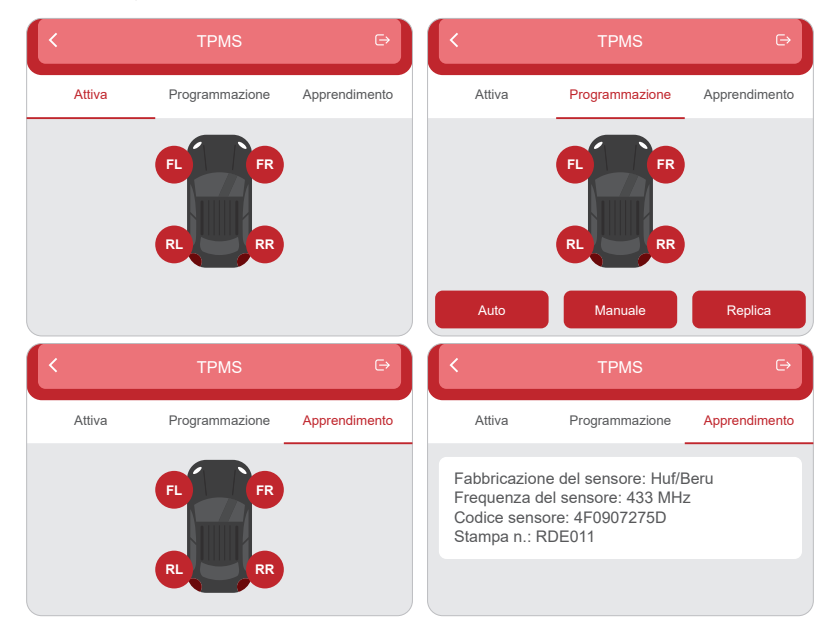

### 2. Come utilizzare con apparecchiature diagnostiche

Se è necessario conoscere gli strumenti diagnostici che supportano la funzionalità di lettura della pressione degli pneumatici, contattare il Servizio di assistenza clienti tramite l'interfaccia per gli ordini.

- (1) Tocca TPMS su "Homepage" o "Modulo" dello strumento diagnostico.
- (2) Toccare Bind (Associa).
- (3) Comparirà la seguente schermata.

|         | Notes                                                                     |         |
|---------|---------------------------------------------------------------------------|---------|
| /       | • Serial Mumber                                                           |         |
|         | Activation code                                                           | <br>-   |
|         | Cancel Bind                                                               |         |
|         | PASSWORD LETTER                                                           |         |
|         | Seith Nuclear - Ber the solution can be the solution can be been put data |         |
| \ <br>\ | THINKCAR<br>Barlis Nurber:<br>••••••••••••••••••••••••••••••••••••        | <br>مر. |
| 1       | Thinkcar Tech Inc                                                         |         |

Note:

Il numero di serie si trova sulla targhetta nominale presente sul retro del dispositivo.
 Il codice di attivazione si trova sulla "PASSWORD LETTER".

#### 2.1 Operazioni con l'unità TPMS

Questo passaggio si applica quando più dispositivi THINKCAR T-Wand 200 sono associati allo strumento diagnostico. Se solo un dispositivo THINKCAR T-Wand 200 è associato allo strumento diagnostico, mantenere il dispositivo attivo (ON) e toccare OK per ignorare questo passaggio. Se questa è la prima volta che si utilizza il dispositivo THINKCAR T-Wand 200, associarlo prima di effettuare operazioni TPMS.

| Active | Programmin | 9        |         | Learning | 3   |      | Diagnose       |
|--------|------------|----------|---------|----------|-----|------|----------------|
| 0 arrs |            |          | ID(HEX) | kPa 🔻    | MHz | °C = | Battery status |
| Co T   |            | FL<br>FR |         |          |     |      |                |
|        | R.         | RR       |         |          |     |      |                |
|        | 2          | RL       |         |          |     |      |                |

#### 2.2 Attivazione del sensore

Questa funzione consente agli utenti di attivare il sensore TPMS per visualizzare i dati del sensore come: ID, pressione pneumatico, frequenza pneumatico, temperatura pneumatico e condizioni della batteria.

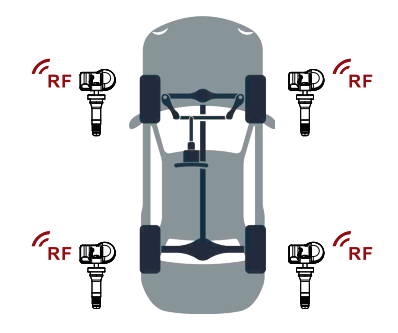

Nota:

Lo strumento effettuerà un test TPMS in una sequenza FL (Anteriore sinistro), FR (Anteriore destro), RR (Posteriore destro), RR (Posteriore sinistro) e SPARE (Riserva), se il veicolo dispone dell'opzione per la riserva. Oppure, è possibile utilizzare il pulsante  $\Lambda/\Psi$  per spostarsi sulla ruota desiderata per il test.

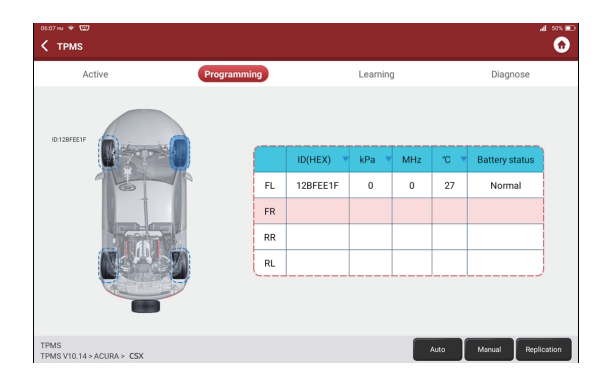

Per i sensori di tipo universale, posizionare il THINKCAR T-Wand 200 lungo lo stelo della valvola, puntare verso la posizione del sensore e premere OK. Una volta che il sensore è correttamente attivato e decodificato, il THINKCAR T-Wand 200 vibrerà leggermente e sullo schermo saranno visualizzati i dati del sensore.

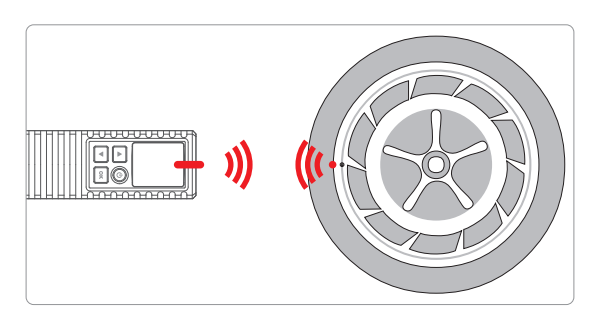

Note:

 Per i sensori precedenti attivati tramite magnete, collocare il magnete sopra lo stelo, quindi posizionare il THINKCAR T-Wand 200 lungo lo stelo della valvola.

2. Se il sensore TPMS richiede uno sgonfiaggio dello pneumatico, (dell'ordine di 10PSI), sgonfiare lo pneumatico e posizionare il THINKCAR T-Wand 200 lungo lo stelo, quindi premere il pulsante OK.

#### 2.3 Riapprendimento TPMS

- Questa funzione è utilizzata per scrivere gli ID di un sensore appena programmati nella centralina (ECU) del veicolo per il riconoscimento del sensore.
- La funzione di riapprendimento si applica solo quando gli ID del sensore appena programmati sono differenti dagli ID del sensore originale memorizzati nella ECU del veicolo.
- Sono disponibili tre modalità di riapprendimento. Static Learning (Apprendimento statico), Self-Learning (Auto-apprendimento) e Relearn (Riapprendimento) da OBD.

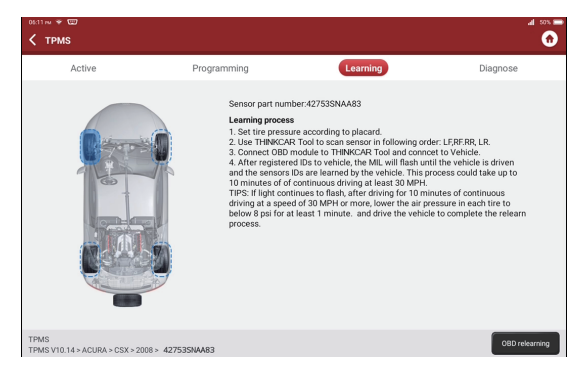

## 3 Termini di garanzia

Questa garanzia si applica solo agli utenti e ai distributori che acquistano i prodotti THINKCAR TECH INC www.thinkcar.com THINKCAR T-Wand 200 attraverso le normali procedure. Entro un anno dalla data di consegna, THINKCAR TECH garantisce i suoi prodotti elettronici per danni causati da difetti di materiali o di lavorazione. I danni all'apparecchiatura o ai componenti causati da abuso, modifiche non autorizzate, utilizzo per scopi non previsti, funzionamento in un modo non specificato nelle istruzioni, ecc. Non sono coperti dalla presente garanzia. Il risarcimento per danni al cruscotto causati dal difetto di questa apparecchiatura è limitato alla riparazione o alla sostituzione. THINKCAR TECH non sostiene alcuna perdita indiretta e incidentale. THINKCAR TECH giudicherà la natura del danno all'apparecchiatura secondo i metodi di ispezione prescritti. Nessun agente, dipendente o rappresentante aziendale di THINKCAR TECH.

#### Línea de servicio: 1-909-757-1959

Correo electrónico de servicio al cliente: support@thinkcar.com

Sitio web oficial: www.thinkcar.com

Tutorial de productos, videos, preguntas frecuentes y lista de cobertura están disponibles en el sitio web oficial de Thinkcar.

Síganos en

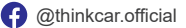

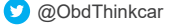

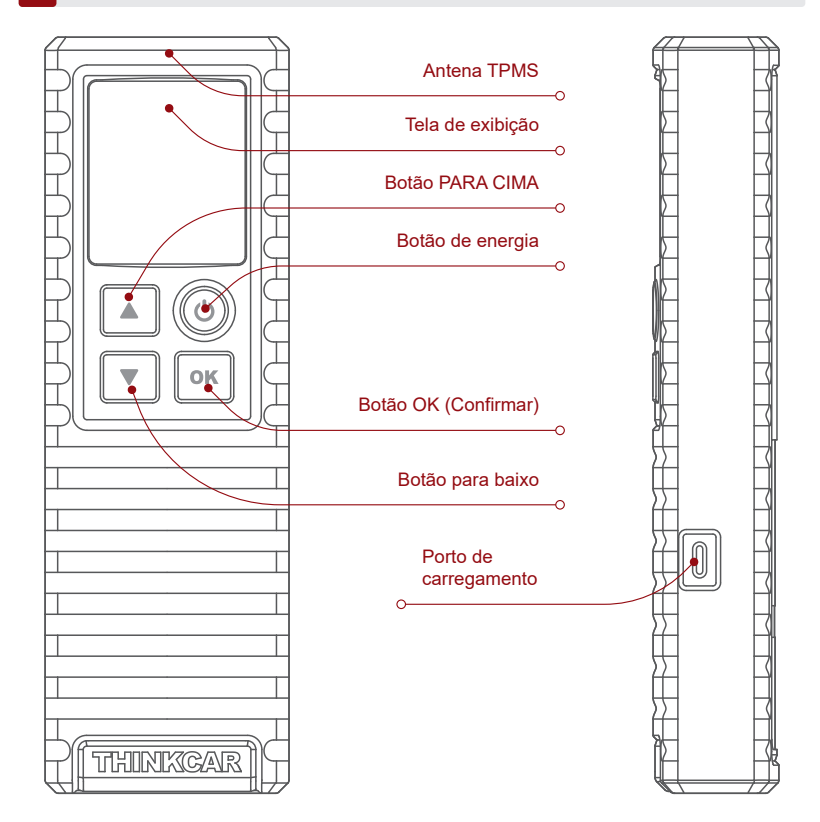

# 2 Como usar

### Ligando / Desligando

Pressione o botão 🕛 por cerca de 3 segundos para ligá-lo. Um bipe soará e a tela se iluminará.

Pressione o botão () por cerca de 3 segundos para desligá-lo.

Notas:

Se você não o usa há muito tempo, carregue-o primeiro. Enquanto estiver sendo carregado, o LED ficará vermelho. Quando o LED muda para verde, indica que o carregamento foi concluído.

Dicas: THINKCAR T-Wand 200 pode ser usado em conjunto com equipamentos de diagnóstico por meio do APP móvel.

### 1. Como usar o APP móvel

1.1 Pesquise "ThinkDiag +" no GooglePlay, "ThinkDiag" na App store. O download do aplicativo ThinkDiag + é GRATUITO. (conforme mostrado na figura abaixo)

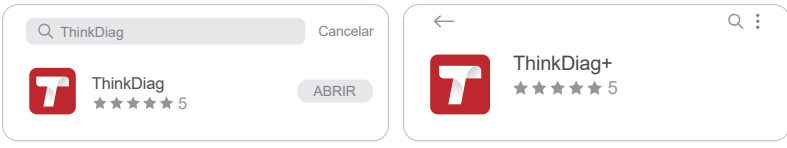

(Android)

#### 1.2 Registro de conta de e-mail

| Fazer login           | ×                | Registre-se                        |
|-----------------------|------------------|------------------------------------|
| Seu endereço de email |                  | Digite 2-20 letras nome de usuário |
| Senha                 | <u>م</u> برد     | Digite sua senha                   |
| egistre-se            | Esqueceu a senha | Ter uma conta?                     |
| Fazer login           |                  | Próximo                            |

1.3 Vá para a página inicial e selecione " 🔂 "

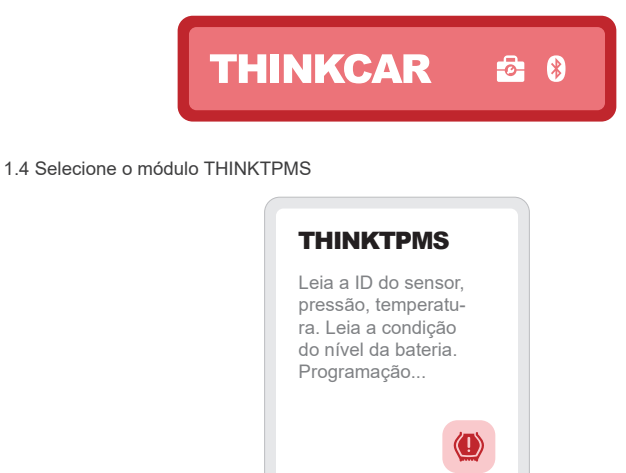

1.5 Digite o número SN e o código de ativação para ligar o dispositivo

| ATIVAÇÃO<br>Atunção de diagnóstico anda não está disponível,<br>ative o dispositivo com sua conta agota. | SN                 |
|----------------------------------------------------------------------------------------------------|--------------------|
|                                                                                                    |                    |
|                                                                                                    | Número de série    |
| Ativar Agora                                                                                             | Código de ativação |
| Experimente a demonstração                                                                               | Ativar             |

1.6 Depois que a vinculação for bem-sucedida, o programa será atualizado automaticamente

| <                      | Atualização de software                                                             |
|------------------------|-------------------------------------------------------------------------------------|
| Baixar so              | oftware de diagnóstico                                                              |
| O softwai<br>para o se | re de diagnóstico profissional será baixado<br>u veículo. Por favor, seja paciente. |
| 10%                    |                                                                                     |

#### 1.7 Selecione a marca de modelos

| $\langle$  | Funções |  |
|------------|---------|--|
| ABARTH     |         |  |
| ACURA      |         |  |
| Alfa Romeo |         |  |

#### 1.8 Modelos selecionados

| $\langle$ | Funções |  |
|-----------|---------|--|
| A1        |         |  |
| A2        |         |  |
| A3        |         |  |

1.9 Selecione a faixa de frequência do ano do sensor de pressão dos pneus

| < Funções                    |  |
|------------------------------|--|
| 2002/10 - 2004/04(433MHz)    |  |
| 2004/05 - 2009/05(433MHz) 4B |  |
| 2009/01 - 2011/12(Indirect)  |  |

1.10 Usando o THINKCAR T-Wand 200, ele suporta a ativação do sensor de pressão do pneu, leitura do número da versão e leitura do valor da pressão do pneu. Para a função de programação online e função de aprendizagem da pressão dos pneus, adquira o conector THINKDIAG ou outro equipamento de diagnóstico THINKCAR.

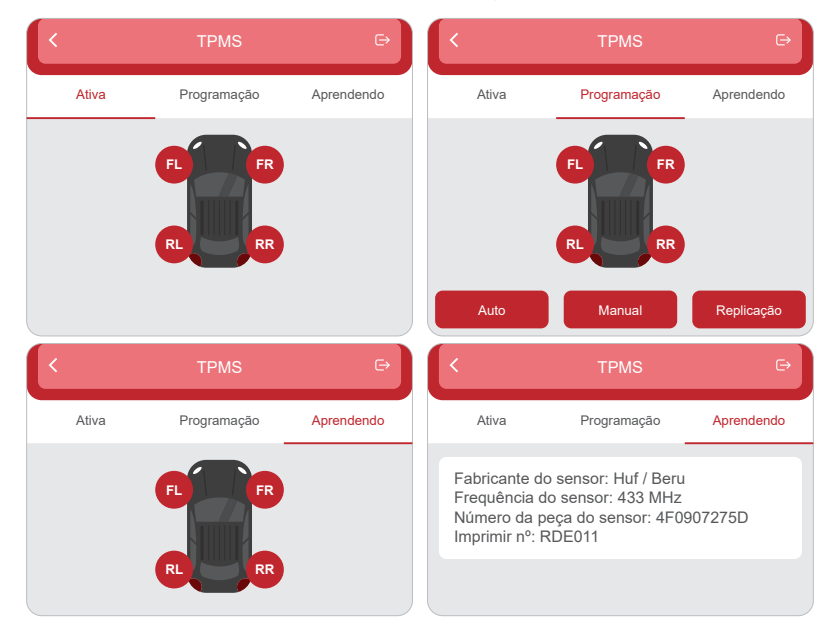

### 2. Como usar com equipamentos de diagnóstico

Se você precisar conhecer as ferramentas de diagnóstico que suportam a função de pressão dos pneus, entre em contato com o Atendimento ao Cliente Online por meio da interface do pedido.

- (1) Toque em TPMS em "Página inicial" ou "Módulo" da ferramenta de diagnóstico.
- (2) Toque em Vincular.
- (3) A tela a seguir aparecerá.

|           | Notes                                                                     |      |
|-----------|---------------------------------------------------------------------------|------|
|           | Serial Mumber                                                             |      |
|           | Activation code                                                           | •-   |
|           | Cancel                                                                    | Bind |
|           | PASSWORD                                                                  |      |
| <br> <br> | THENKCAR<br>Bate Number<br>9895/0000000<br>Artistic Cale<br>200000000 • - |      |
|           | Thinkcar Tech                                                             |      |

Notas:

1. O número de série está na placa de identificação na parte traseira do dispositivo.

2. O código de ativação está na "PASSWORD LETTER".

### 2.1 Operações de TPMS

Esta etapa deve ser aplicada quando vários dispositivos THINKCAR T-Wand 200 estão vinculados à ferramenta de diagnóstico. Se apenas um O THINKCAR T-Wand 200 está vinculado à ferramenta de diagnóstico, mantenha o dispositivo LIGADO e toque em OK para ignorar esta etapa. Se isso é a primeira vez que usa o THINKCAR T-Wand 200, ligue-o antes de fazer qualquer operação TPMS.

| Active                                                                                                    | Programming |         | Learning  | Diagnose            |
|----------------------------------------------------------------------------------------------------|-------------|---------|-----------|---------------------|
|                                                                                                    |             | ID(HEX) | kPa 🔻 MHz | °C ▼ Battery status |
|                                                                                                    | FL          |         |           |                     |
|                                                                                                    | FR          |         |           |                     |
|                                                                                                    | RR          |         |           |                     |
| A THE REPORT OF A DESCRIPTION OF A DESCRIPTION OF A DESCRIPANTO OF A DESCRIPTION OF A DESCRIPTION OF A DESCRIPTION OF A DESCR |             |         |           |                     |

#### 2.2 Ative o sensor

Esta função permite aos usuários ativar o sensor TPMS para visualizar os dados do sensor, como ID do sensor, pressão do pneu, frequência do pneu, temperatura do pneu e condição da bateria.

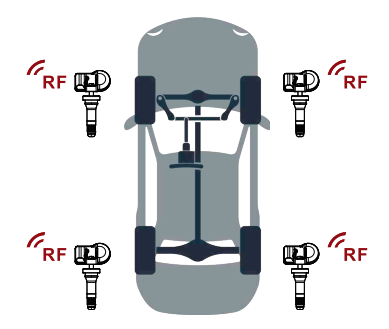

Nota:

A ferramenta fará o teste TPMS em uma sequência de FL (Dianteira Esquerda), FR (Dianteira Direita), RR (Traseira Direita), LR (Traseira Esquerda) e SOBRESSALENTE, caso o veículo tenha a opção de sobressalente. Ou você pode usar o botão  $\blacktriangle / \blacksquare$  para mover para a roda desejada para teste.

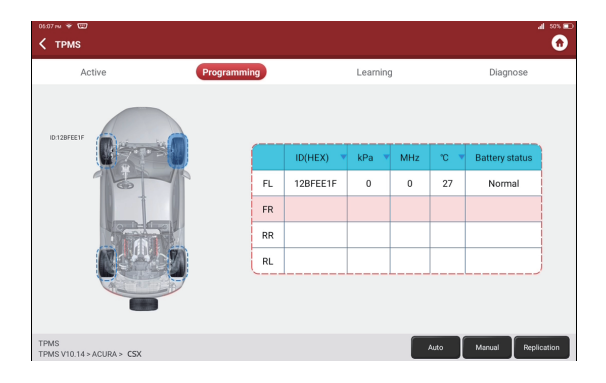

Para sensores universais, coloque o THINKCAR T-Wand 200 ao lado da haste da válvula, aponte em direção ao local do sensor e pressione o botão OK. Assim que o sensor for ativado e decodificado com sucesso, o THINKCAR T-Wand 200 vibrará ligeiramente e a tela exibirá os dados do sensor.

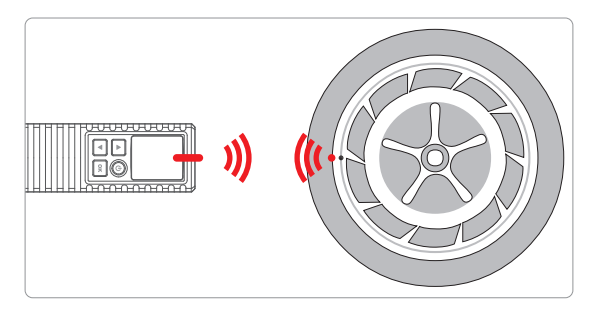

Notas:

1. Para os primeiros sensores ativados por ímã, coloque o ímã sobre a haste e, em seguida, coloque o THINKCAR T-Wand 200 ao lado da haste da válvula.

2.Se o sensor TPMS exigir o esvaziamento do pneu (da ordem de 10 PSI), esvazie o pneu e coloque o THINKCAR T-Wand 200 ao lado da haste enquanto pressiona o botão OK.

#### 2.3 TPMS Reaprender

- 1. Esta função é usada para gravar os IDs de sensor recém-programados na ECU do veículo para reconhecimento do sensor.
- 2. A operação de reaprendizagem se aplica apenas guando os IDs de sensor recém-programados são diferentes dos IDs de sensor originais armazenados na ECU do veículo.
- 3. Há três maneiras disponíveis para Reaprender: Aprendizado Estático, Autoaprendizagem e Reaprender por OBD.

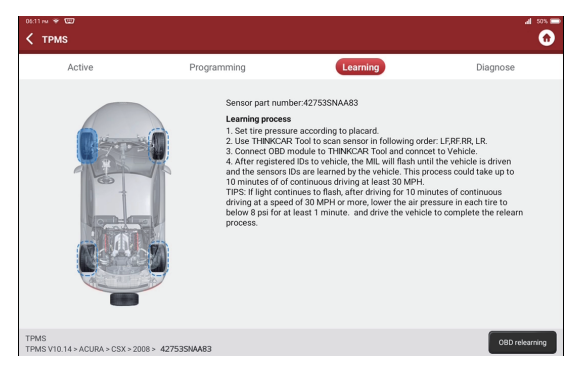

#### 3 Termos de garantia

Esta garantia se aplica apenas a usuários e distribuidores que compram produtos THINKCAR TECH INC www.thinkcar.com THINKCAR T-Wand 200 por meio de procedimentos normais. No prazo de um ano a partir da data de entrega, a THINKCAR TECH garante seus produtos eletrônicos por danos causados por defeitos de materiais ou de fabricação. Danos ao equipamento ou componentes devido a abuso, modificação não autorizada, uso para fins não projetados, operação de maneira não especificada nas instruções, etc. não são cobertos por esta garantia. A compensação por danos ao painel causados por defeito deste equipamento é limitada ao reparo ou substituição. A THINKCAR TECH não assume quaisquer perdas indiretas e acidentais. A THINKCAR TECH julgará a natureza dos danos ao equipamento de acordo com seus métodos de inspeção prescritos. Nenhum agente, funcionário ou representante comercial da THINKCAR TECH está autorizado a fazer qualquer confirmação, aviso ou promessa relacionada aos produtos da THINKCAR TECH.

Linha de serviço: 1-909-757-1959

E-mail de atendimento ao cliente: support@thinkcar.com site oficial: www.thinkcar.com

Tutorial de produtos, vídeos, perguntas frequentes e lista de cobertura estão disponíveis no site oficial da Thinkcar.

Siga-nos em

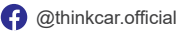

💟 @ObdThinkcar

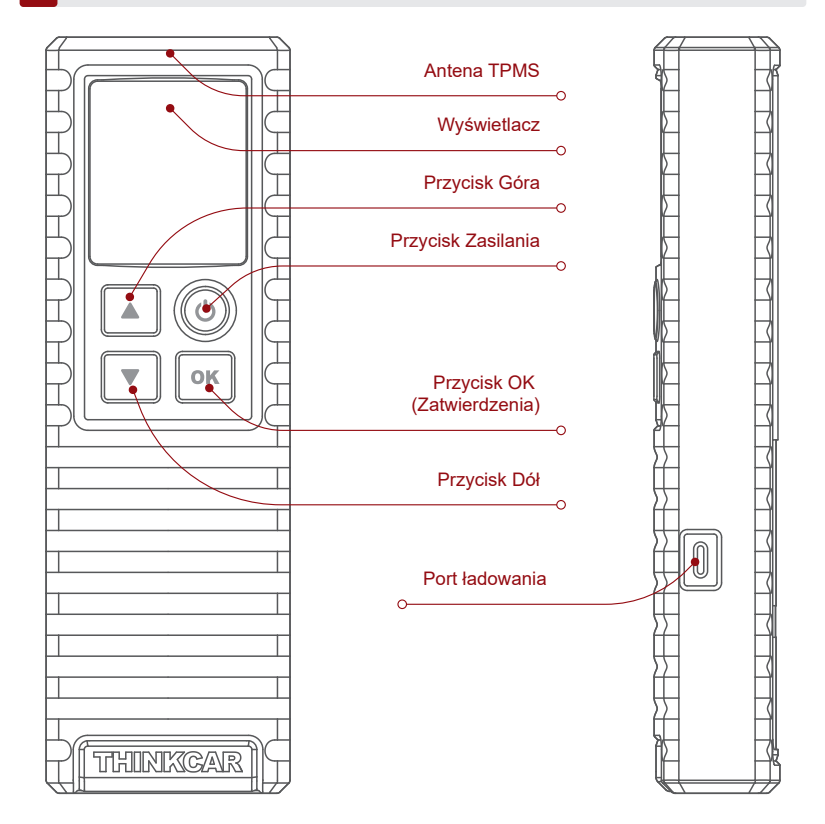

# 2 Użytkowanie

### Włączenia/Wyłączenie

Przytrzymaj przycisk  $\bigcirc$  na około 3 sekundy aby włączyć. Usłyszysz Usłyszysz sygnał a ekran się podświetli.

Przytrzymaj przycisk () na około 3 sekundy aby wyłączyć.

Uwagi:

Jeśli nie korzystaleś z urządzenia przez dłuższy czas, najpierw je naładuj. Podczas ładowania lampa LED świeci na czerwono. Gdy lampa LED zacznie świecić na zielono, oznacza to że ładowanie dobiegło końca.

Wskazówki: THINKCAR T-Wand 200 może być używany w połączeniu ze sprzętem diagnostycznym za pośrednictwem aplikacji mobilnej.

### 1. JJak korzystać z aplikacji mobilnej

1.1 Wyszukaj "ThinkDiag+" w Google Play, "ThinkDiag" w App Store. Aplikację ThinkDiag+ można pobrać BEZPŁATNIE. (jak pokazano na poniższym rysunku)

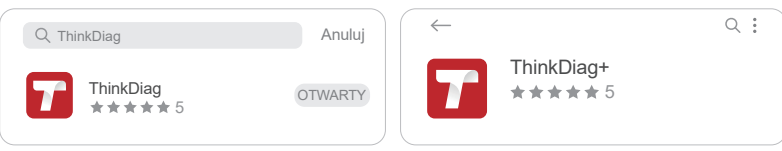

(Android)

#### 1.2 Rejestracja konta e-mail

| Zaloguj sie      | ×                 | Zapisać się                                   | ×                      |
|------------------|-------------------|-----------------------------------------------|------------------------|
| Twój adres email |                   | Wpisz nazwę użytkownika o długości 2-20 liter |                        |
| Hasło            | <del>کیر</del> (  | Wprowadź hasło                                | > <del>, , , ,</del> , |
| Zapisać się      | Zapomniałeś hasła | Mieć konto?                                   |                        |
| Zaloguj sie      |                   | Następny                                      |                        |

1.3 Przejdź do strony głównej i wybierz " 🔁 "

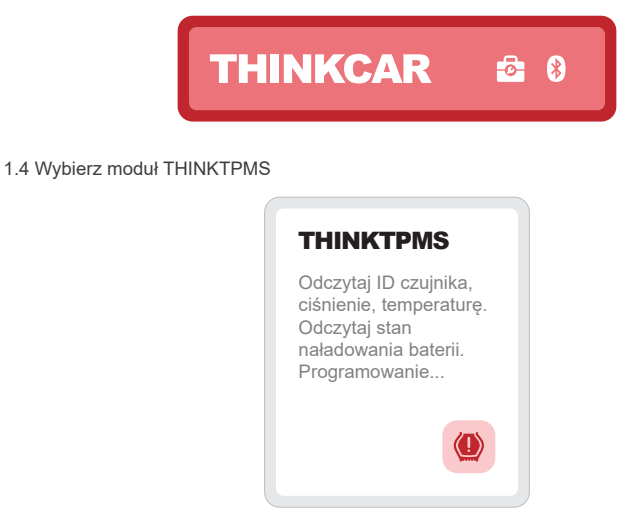

1.5 Wprowadź numer SN i kod aktywacyjny, aby powiązać urządzenie

| AKTYWACJA<br>Funkcja diagnostlyczna nie jest jeszcze dostłępna,<br>aktywuj urządzenie z Twoim kontem teraz. | SN              |
|----------------------------------------------------------------------------------------------------|-----------------|
|                                                                                                    |                 |
|                                                                                                    | Numer seryjny   |
| Aktywuj Kup Teraz                                                                                           | Kod aktywacyjny |
| Wypróbuj demo                                                                                               | Aktywuj         |

1.6 Po pomyślnym wiązaniu program zostanie automatycznie zaktualizowany

| <          | Aktualizacja oprogramowania               |
|------------|-------------------------------------------|
| Pobierz o  | p <b>programowanie diagnostyczne</b>      |
| Do Twoje   | go pojazdu zostanie pobrane profesjonalne |
| oprogram   | iowanie diagnostyczne. Proszę być         |
| cierpliwyr | n.                                        |
| 10%        |                                           |

#### 1.7 Wybierz markę modeli

| $\left( \right. \left( \right. \right)$ | Funkcje |  |
|-----------------------------------------|---------|--|
| ABARTH                                  |         |  |
| ACURA                                   |         |  |
| Alfa Romeo                              |         |  |

#### 1.8 Wybierz modele

| <  | Funkcje |  |
|----|---------|--|
| A1 |         |  |
| A2 |         |  |
| A3 |         |  |

1.9 Wybierz pasmo częstotliwości rocznej czujnika ciśnienia w oponach

| <       | Funkcje              |
|---------|----------------------|
| 2002/10 | - 2004/04(433MHz)    |
| 2004/05 | - 2009/05(433MHz) 4B |
| 2009/01 | - 2011/12(Indirect)  |

1.10 Za pomocą THINKCAR T-Wand 200 obsługuje aktywację czujnika ciśnienia w oponach, odczyt numeru wersji i odczyt wartości ciśnienia w oponach. Aby uzyskać funkcję programowania online i funkcję uczenia się ciśnienia w oponach, kup złącze THINKDIAG lub inny sprzęt diagnostyczny THINKCAR.

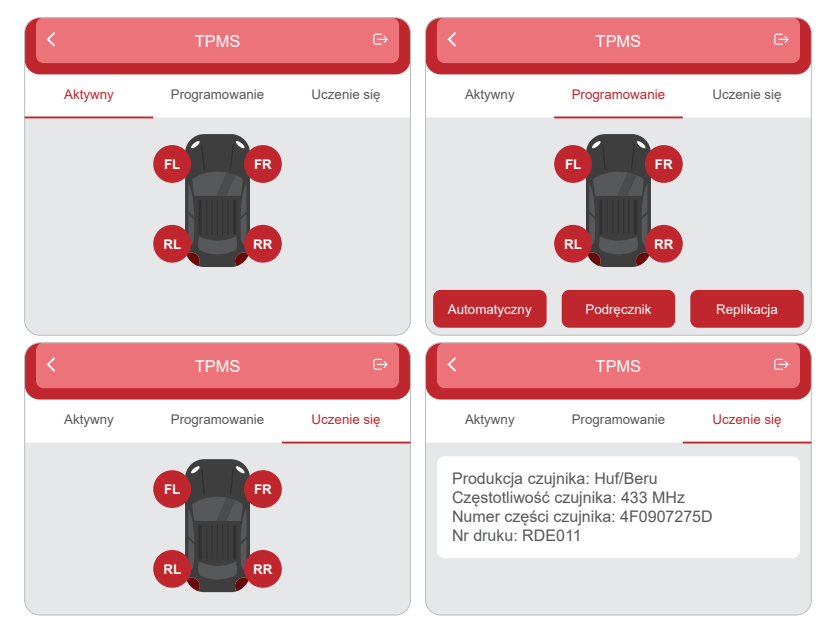

### 2. Jak korzystać ze sprzętu diagnostycznego

Jeśli chcesz poznać narzędzia diagnostyczne które wspierają funkcję ciśnienia w oponach, skontaktuj się z Działem Obsługi Klienta Online za pomocą interfejsu zamówień.

(1) Napauta TPMS "Kotisivu" tai "Moduuli" diagnostiikkatyökalu.

- (2) Naciśnij Powiąż.
- (3) Pojawi się kolejny ekran.

|   | Note                                                  | es                                                      |        |
|---|-------------------------------------------------------|---------------------------------------------------------|--------|
| c | Serial Mumber                                         |                                                         |        |
|   | Activation code                                       |                                                         | •      |
|   | Cancel                                                | Bind                                                    |        |
|   |                                                       |                                                         |        |
|   | PASSWORI                                              | DLETTER                                                 |        |
|   | E                                                     |                                                         | ļ      |
|   | Activation Code                                       | Enter SN and Activation Code<br>to activate your device |        |
| · | THINKC<br>Serial Number<br>998900000<br>Artistics for | :AR<br>::<br>0000X                                      |        |
| 1 | 20000000                                              | •                                                       | ا<br>ا |
| l | Thinkcar T                                            | ech Inc                                                 | Ĺ      |

Uwagi:

1. Numer seryjny podany jest na tabliczce z nazwą na tyle urządzenia.

2. Kod aktywacyjny podany jest na "PASSWORD LETTER".

### 2.1 Operacje TPMS

Krok ten będzie mieć zastosowanie, gdy więcej niż jedno urządzenie THINKCAR T-Wand 200 powiązane zostanie z narzędziem diagnostycznym. Jeśli z narzędziem diagnostycznym powiązane jest tylko jedno THINKCAR T-Wand 200, pozostaw urządzenie WŁĄCZONE i naciśnij OK, aby pominąć ten krok. Jeśli korzystasz z THINKCAR T-Wand 200 po raz pierwszy, przypisz je zanim wykonasz jakiekolwiek operacje TPMS.

| Active | Programming |         | Learning    | Diagnose              |
|--------|-------------|---------|-------------|-----------------------|
| 0-0    |             | ID(HEX) | r kPa ▼ MHa | : 'C 🔻 Battery status |
| 60     | FL          | -       |             |                       |
|        | FF          | 2       |             |                       |
|        | R           | 2       |             |                       |
| R.A.M  | RI          | L       |             |                       |

#### 2.2 Aktywacja Sensora

Funkcja ta umożliwia aktywację sensora TPMS w celu przeglądania danych sensora, takich jak ID sensora, ciśnienie opon, częstotliwość opon, temperatura opon oraz stan baterii.

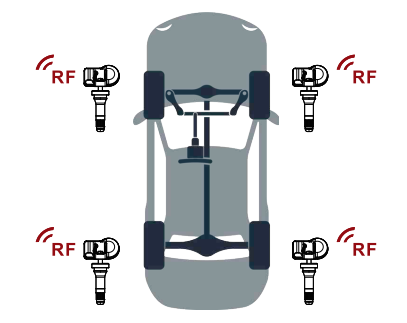

Uwaga:

Narzędzie przeprowadzać będzie test TPMS w sekwencji FL (Lewy Przód), FR (Prawy Przód), RR (Prawy Tył), LR (Lewy Tył) oraz SPARE (zapasowe), jeśli pojazd posiada opcję zapasową. Możesz też użyć przycisków ▲/▼ aby przejść do danego kolu w celu jego przetestowania.

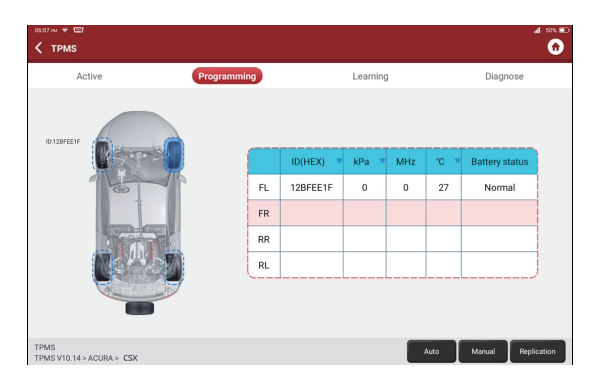

Aby przetestować czujniki uniwersalne, umieść THINKCAR T-Wand 200 wzdłuż trzpienia zaworu, w kierunku położenia czujnika i naciśnij przycisk OK. Po tym jak czujnik pomyślnie aktywowany i zdekodowany, THINKCAR T-Wand 200 lekko zawibruje, a na ekranie wyświetlone zostaną dane czujnika.

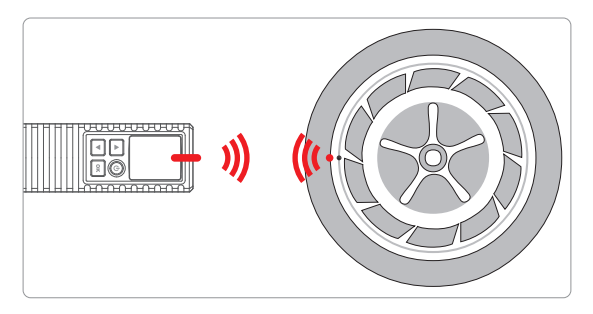

Uwagi:

1. W przypadku czujników wcześnie aktywowanych magnesem, umieść magnes nad trzpieniem, a następnie umieść THINKCAR T-Wand 200 wzdłuż trzonka zaworu.

2. Jeśli czujnik TPMS wymagać będzie spuszczenia powietrza z opon (rzędu 10PSI), spuść powietrze z danej opony, a następnie umieść THINKCAR T-Wand 200 wzdłuż trzpienia, jednocześnie wciskając przycisk OK.

#### 2.3 TPMS Reaprender

- Funkcja ta służy do zapisywania nowo zaprogramowanych identyfikatorów czujników w ECU pojazdu, w celu rozpoznawania czujników.
- Operacja ponownego zapamiętywania ma zastosowanie jedynie wtedy, gdy nowo zaprogramowane identyfikatory czujników różnią się od oryginalnych identyfikatorów czujników przechowywanych w ECU pojazdu.
- Są trzy sposoby Ponownego Zapamiętywania: Zapamiętywanie Statyczne, Samozapamiętywania, oraz Ponowne Zapamiętywanie za pomocą OBD.

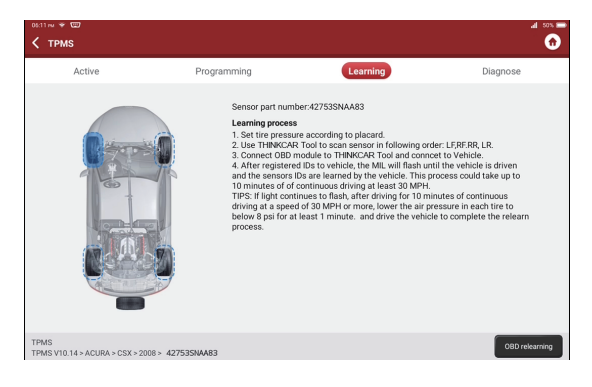

# 3 Warunki gwarancji

Niniejsza gwarancja dotyczy wyłącznie użytkowników i dystrybutorów, którzy kupują produkty THINKCAR TECH INC www.thinkcar.com THINKCAR T-Wand 200 zgodnie z normalnymi procedurami. Zapewnij bezpłatną gwarancję w ciągu jednego roku. THINKCAR TECH udziela gwarancji na swoje produkty elektroniczne na szkody spowodowane wadami materiałowymi lub wykonawczymi. Uszkodzenia sprzętu lub komponentów spowodowane nadużyciem, nieautoryzowaną modyfikacją, użytkowaniem niezgodnym z przeznaczeniem, działaniem w sposób nie określony w instrukcji itp. nie są objęte niniejszą gwarancją. Odszkodowanie za uszkodzenie deski rozdzielczej spowodowane wadą tego sprzętu ogranicza się do naprawy lub wymiany. THINKCAR TECH nie ponosi żadnych pośrednich i przypadkowych strat. THINKCAR TECH oceni charakter uszkodzenia sprzętu zgodnie z zalecanymi metodami kontroli. Żaden agent, pracownicy ani przedstawiciele biznesowi THINKCAR TECH nie są upoważnieni do składania jakichkolwiek potwierdzeń, zawiadomień ani obietnic związanych z produktami THINKCAR TECH.

Linia serwisowa: 1-909-757-1959 E-mail obsługi klienta: support@thinkcar.com Oficjalna strona internetowa: www.thinkcar.com Samouczek dotyczący produktów, filmy, często zadawane pytania i lista zasięgu są dostępne na oficjalnej stronie internetowej Thinkcar.

Śledź nas na

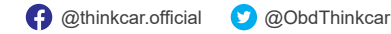

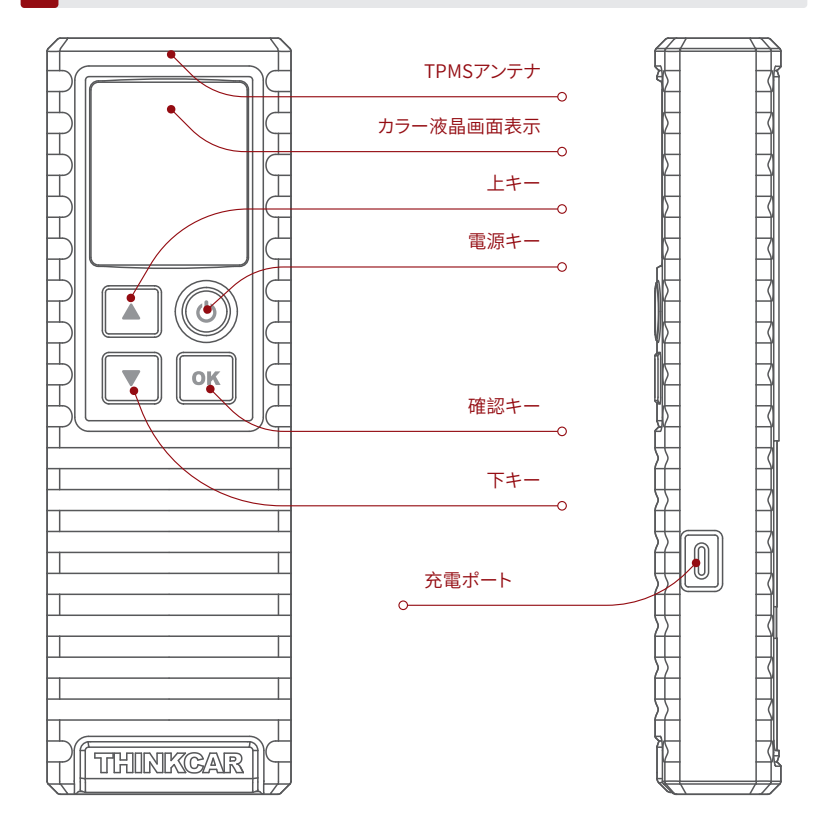

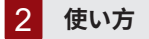

### 電源のオン/オフ

ボタンを約3秒間押して、**○**電源を入れます。 ビープ音が鳴り、画面が点灯します。 ボタンを約3秒間押して、**○**電源を切ります。

注:

長期間使用されていない場合は、最初に充電してください。充電中は、LEDが赤く点灯します。LEDが緑色に変わる と、充電が完了したことを示します

ヒント:THINKCAR T-Wand 200は、モバイルAPPを介して診断機器と組み合わせて使用できます。

### 1. モバイルアプリの使い方

1.1 GooglePlayで「ThinkDiag +」を検索し、AppStoreで「ThinkDiag」を検索します。ThinkDiag +ア プリは無料でダウンロードできます。(次の図のように)

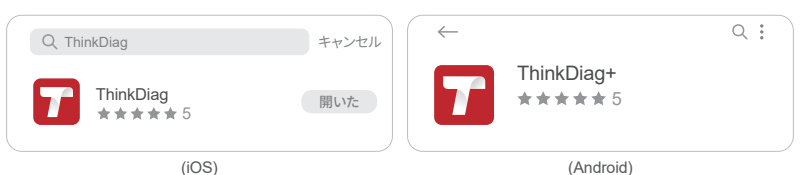

### 1.2 メールアカウント登録

| ログイン    | ×         | 登錄                    | × |
|---------|-----------|-----------------------|---|
| メールアドレス |           | 2~20文字のユーザー名を入力してください |   |
| パスワード   | بمبرد     | パスワードを入力してください        | > |
| 登錄      | パスワードを忘れた | アカウントを持っています?         |   |
| ログイン    | /         | 次へ                    |   |
|         |           |                       |   |

1.3 ホームページに移動し、「 🗗 」を選択します

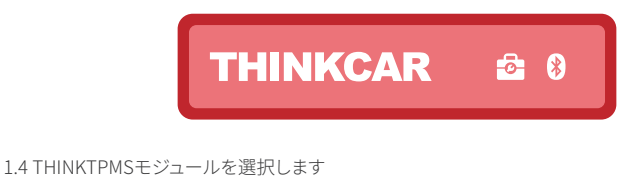

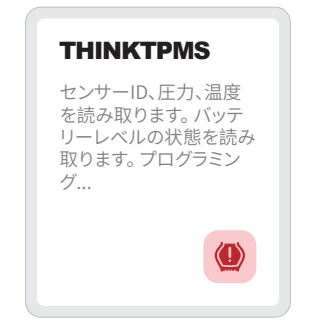

1.5 SN番号とアクティベーションコードを入力してデバイスをバインディングします

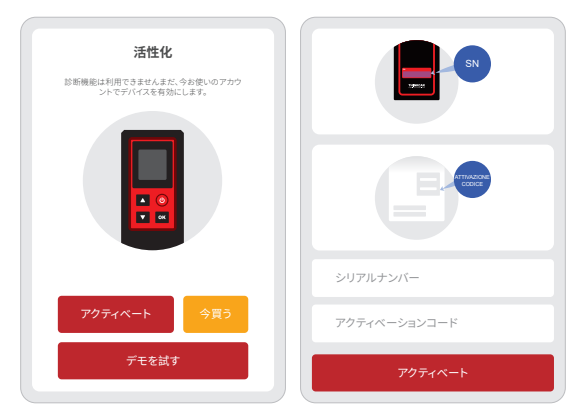

1.6 バインディングが成功すると、プログラムは自動的に更新されます

| <                            | ソフトウェアの更新                                                        |
|------------------------------|------------------------------------------------------------------|
| <b>診断ソフ</b><br>あなたの<br>ドされます | ・ <b>ウェアをダウンロードする</b><br>車のために専門の診断ソフトウェアがダウンロー<br>。しばらくお待ちください。 |
| 10%                          |                                                                  |

1.7 車ブランドモデルを選択します

| $\langle$  | 機能 |  |
|------------|----|--|
| ABARTH     |    |  |
| ACURA      |    |  |
| Alfa Romeo |    |  |

1.8 モデルを選択します

| $\langle$ | 機能 |  |
|-----------|----|--|
| A1        |    |  |
| A2        |    |  |
| A3        |    |  |

1.9 タイヤ空気圧センサーの年次周波数を選んでください

| <      | 機能                     |  |
|--------|------------------------|--|
| 2002/1 | 0 - 2004/04(433MHz)    |  |
| 2004/0 | 5 - 2009/05(433MHz) 4B |  |
| 2009/0 | 1 - 2011/12(Indirect)  |  |

1.10 THINKCAR T-Wand 200を使用して、空気圧センサーの起動、バージョン番号の読み取り、空気 圧値の読み取りに対応します。オンラインプログラミング機能とタイヤ空気圧学習機能が必要 な場合は、THINKDIAGコネクタまたは他のTHINKCAR診断装置を購入してください。

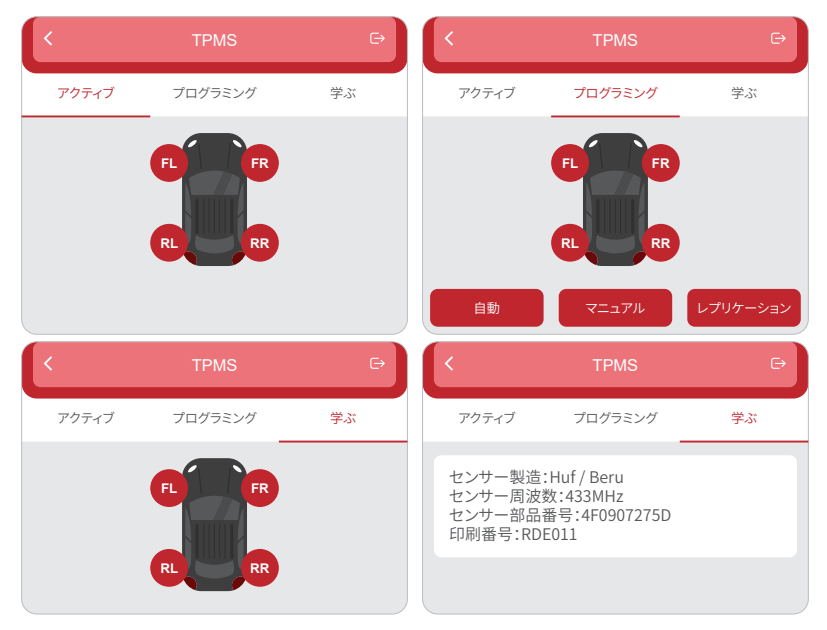

### 1. ユーザーはTHINKCAR T-Wand 200を診断ツールにバインドする必要があります。

タイヤ空気圧機能をサポートする診断ツールについて知る必要がある場合は、注文インターフェース からオンラインカスタマーサービスにお問い合わせください。

- (1)診断ツールの「ホームページ」または「モジュール」でTPMSをタップします。
- (2)[バインド]をタップします。
- (3) 次の画面が表示されます。

|           | No                                                    | tes                                                     |   |  |  |
|-----------|-------------------------------------------------------|---------------------------------------------------------|---|--|--|
| ·•        | Serial Mumber                                         |                                                         |   |  |  |
|           | Activation code                                       |                                                         | • |  |  |
|           | Cancel                                                | Bind                                                    |   |  |  |
|           |                                                       |                                                         |   |  |  |
|           | PASSWORD LETTER                                       |                                                         |   |  |  |
| <br> <br> | Sertal Number  Activation Code                        | Drier XX and Activation Code<br>to activate your dentes |   |  |  |
| <br>      | THIN<br>Serial Num<br>989xxx<br>Activation<br>XXXXXXX | KCAR<br>eber:<br>0000000<br>Code:<br>000                |   |  |  |
| l<br>L    | Thinkcar                                              | Tech Inc                                                |   |  |  |

注:

1.シリアル番号は、デバイスの背面にあるネームプレートに記載されています。 2.アクティベーションコードは「PASSWORD LETTER」にあります。

### 2.1 TPMS操作

この手順は、複数のTHINKCAR T-Wand 200デバイスが診断ツールにバインドされている場合に適用 されます。1つだけの場合THINKCAR T-Wand 200は診断ツールにバインドされています。デバイスを オンのままにし、[OK]をタップしてこの手順を無視します。それであればTHINKCAR T-Wand 200を初 めて使用する場合は、TPMS操作を実行する前にバインドしてください。

| Active | Programming |         | Learning  | Diagnose           |
|--------|-------------|---------|-----------|--------------------|
| 6      |             |         |           |                    |
|        | FL          | ID(HEX) | kPa ♥ MHz | °C ▼ Battery statu |
|        | FF          | ۹.      |           |                    |
|        | RF          | 2       |           |                    |
|        | RL          | L .     |           |                    |

### 2.2 センサーをアクティブにします

この機能により、ユーザーはTPMSセンサーをアクティブにして、センサーID、タイヤ空気圧、タイヤ周 波数、タイヤ温度、バッテリー状態などのセンサーデータを表示できます。

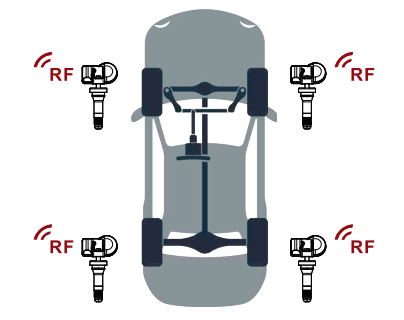

注:

車両にスペアのオプションがある場合、ツールはFL(左前)、FR(右前)、RR(右後)、LR(左後)、スペアの順序でTPMS テストを実行します。または、▲/▼ボタンを使用して、テストする目的のホイールに移動することもできます。

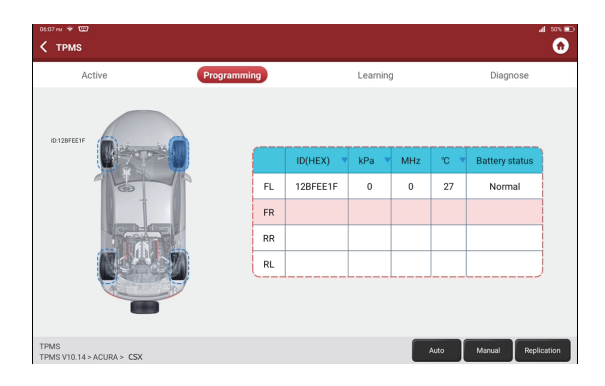

ユニバーサルセンサーの場合、THINKCAR T-Wand 200をバルブステムの横に配置し、センサーの位置を指して、[OK]ボタンを押します。センサーが正常にアクティブ化およびデコードされると、 THINKCAR T-Wand 200がわずかに振動し、画面にセンサーデータが表示されます。

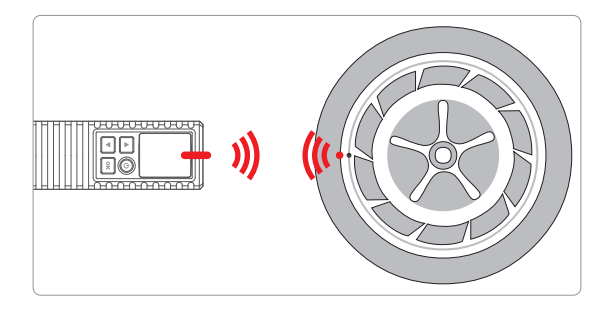

注:

1.初期の磁石作動センサーの場合、ステムの上に磁石を配置してから、バルブステムの横にTHINKCAR T-Wand 200 を配置します。 2 TEDME たいた。ボタインの即席(10DEIのナーゲー)といっていたす場合に、タインさい「旅さけ」のビザクンで増したがざ

2、TPMSセンサーがタイヤの収縮(10PSIのオーダー)を必要とする場合は、タイヤを収縮させ、OKポタンを押しながら ステムの横にTHINKCAR T-Wand 200を配置します 4. TPMS再学習

- 1. この機能は、新しくプログラムされたセンサーIDを車両のECUに書き込むために使用されますセン サー認識用。
- 2. 再学習操作は、新しくプログラムされたセンサーIDが異なる場合にのみ適用されます車両のECU に保存されている元のセンサーIDから。
- 3. 再学習には、静的学習、自己学習、OBDによる再学習の3つの方法があります。

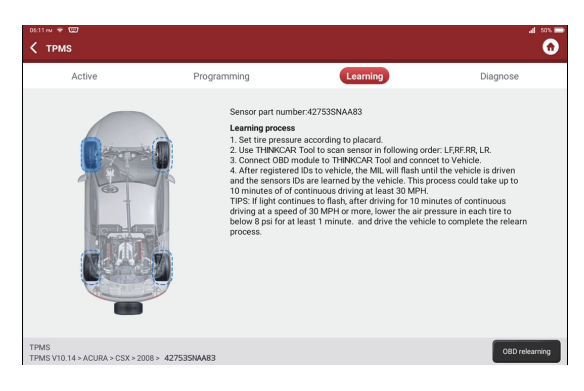

# 3 保証条項

この保証は、正規の手続きでTHINKCAR TECH INC www.thinkcar.com THINKCAR T-Wand 200製 品を購入する顧客にのみ適用されます。THINKCAR TECH は、納品日から1年以内に、材料又は製造 上の欠陥によって引き起こされた損傷に対して、製品の電子部品を提供することを保証します。乱用、 不正な変更、設計以外の目的での使用、マニュアルに違反するの操作などで、引き起こされた機器本 体、又は内部コンポーネントの損傷が本保証の対象外です。機器の故障によって、引き起こされた機器本 グッシュボードの損傷に対する補償は、修理又は交換に限定されます。THINKCAR TECHは間接的、及 び偶発的な損失については責任を負いません。THINKCAR TECH は、所定の検査方法に従って、機器 の損傷性質を判断しております。THINKCAR TECHの代理人、従業員、またはビジネス担当者は、 THINKCAR TECH製品の確認、通知、または約束を行う権利を有しません。

サービス・ホット・ライン: 1-909-757-1959

カスタマー・サービス・Eメール: support@thinkcar.com

公式サイト: www.thinkcar.com

製品の教程、ビデオ、Q&A、及びカバレッジリストは、Thinkcarの公式サイトに載せてあります。

フォローする

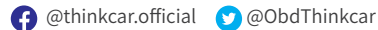

### IC Requirement

This device contains licence-exempt transmitter(s)/receiver(s) that comply with Innovation,-Science and Economic Development Canada's licence-exempt RSS(s). Operation is subject to the following two conditions:

(1)This device may not cause interference.

(2)This device must accept any interference, including interference that may cause undesired operation of the device.

L'émetteur/récepteur exempt de licence contenu dans le présent appareil est conforme aux CNR d'Innovation,Sciences et Développement économique Canada applicables aux appareils radio exempts de licence. L 'exploitation est autorisée aux deux conditions suivantes: 1)L'appareil ne doit pas produire de brouillage;

2)L'appareil doit accepter tout brouillage radioélectrique subi, même si le brouillage est susceptible d'en compromettre le fonctionnement.

### IC WARNING

Cet équipement est conforme aux limites d'exposition aux rayonnements ISED établies pour un environnement non contrôlé. L'utilisateur fi nal doit suivre les instructions spécifi ques pour satisfaire les normes. Cet émetteur ne doit pas être co-implanté ou fonctionner en conjonction avec toute autre antenne ou transmetteur.

Le dispositif portatif est conçu pour répondre aux exigences d'exposition aux ondes radio établie par ledéveloppement énergétique DURABLE. Ces exigences un SAR limite de 1,6 W/kg en moyenne pour un gramme de tissu. La valeur SAR la 0.733W/kg plus élevée signalée en vertu de cette norme lors de la certifi cation de produit à utiliser lorsqu'il est correctement porté sur le corps.

### FCC Requirement

Changes or modifications not expressly approved by the party responsible for compliance could void the user's authority to operate the equipment. This device complies with Part 15 of the FCC Rules.

Operation is subject to the following two conditions:

(1) this device may not cause harmful interference, and

(2) this device must accept any interference received, including interference that may cause undesired operation.

Note: This equipment has been tested and found to comply with the limits for a Class B digital device, pursuant to Part 15 of the FCC Rules. These limits are designed to provide reasonable protection against harmful interference in a residential installation. This equipment generates, uses, and can radiate radio frequency energy, and if not installed and used in accordance with the instructions, may cause harmful interference to radio communications. However, there is no guarantee that interference will not occur in a particular installation. If this equipment does cause harmful interference to radio reception,

which can be determined by turning the equipment off and on, the user is encouraged to try to correct the interference by one or more of the following measures:

- Reorient or relocate the receiving antenna.

- Increase the separation between the equipment and receiver.

 Connect the equipment into an outlet on a circuit different from that to which the receiver is connected.

- Consult the dealer or an experienced radio/TV technician for help.

### FCC WARNING

This equipment complies with FCC radiation exposure limits set forth for an uncontrolled environment. End user must follow the specifi c operating instructions for satisfying RF exposure compliance. This transmitter must not be co-located or operating in conjunction with any other antenna or transmitter.

The mobile device is designed to meet the requirements for exposure to radio waves established by the Federal Communications Commission (USA). These requirements set a SAR limit of 1.6 W/kg averaged over one gram of tissue. The highest SAR value reported under this standard during product certifi cation for use when properly worn on the body is 0.733 W/kg.

For body operation, this device has been tested and meets FCC RF exposure guidelines when used with any accessory that contains no metal and that positions a minimum of 15mm from the body. Use of other accessories may not ensure compliance with FCC RF exposure guidelines.

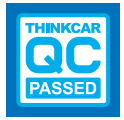

# **Thinkcar Tech Inc**

Follow us on

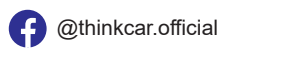

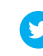

(V) @ObdThinkcar